# **开始使用彭博** 彭博终端入门操作手册

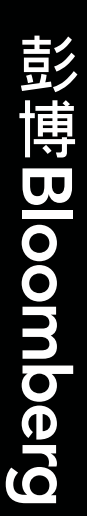

**Bloomberg Terminal** 

Overview

彭博专业服务

### 目录

- 02 如何登录彭博
- **03** 目录系统
- **04** 彭博中心
- 05 彭博证券代码组成
- **06** 彭博功能
- 07 指定证券的基本页面
- 08 市场观测功能
- 09 债券市场分析功能
- 10 股票市场分析功能
- 11 外汇市场分析功能
- 12 商品市场分析功能
- 13 彭博行业研究
- 14 指定证券的基本页面
- 15 新闻功能
- 16 新闻功能概览
- 17 智能检索
- 18 关键词搜索
- 19 彭博键盘
- 20 快捷指令
- 21 彭博邮件
- 22 快捷指令
- 23 回面截图
- 24 其他功能
- 25 帮助资源
- 26 彭博讲座与研讨会

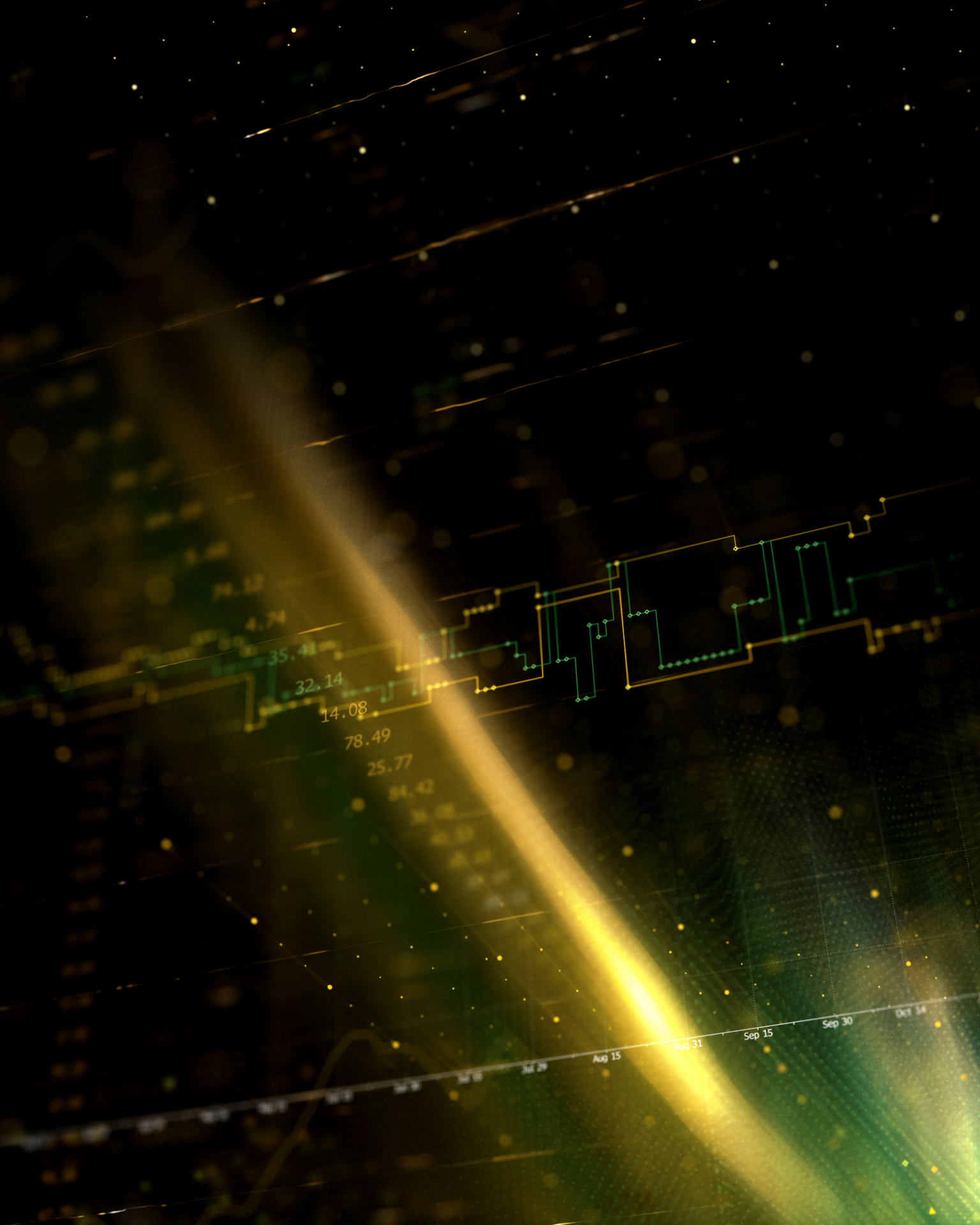

### 如何登录彭博

登录界面:在黄色空格内输入用户登录名和密码,按键盘上的回车键 <GO> 登录。 新用户先点击页面下方的"新建登录名"即可注册登录。

语言选择:请您在登陆界面的右方选择系统语言。

缩小画面:用鼠标放在彭博画面上方,双击黑色部分即可缩小画面。

移动画面:用鼠标放在画面上方灰色栏,按住鼠标拖拉即可移动画面。

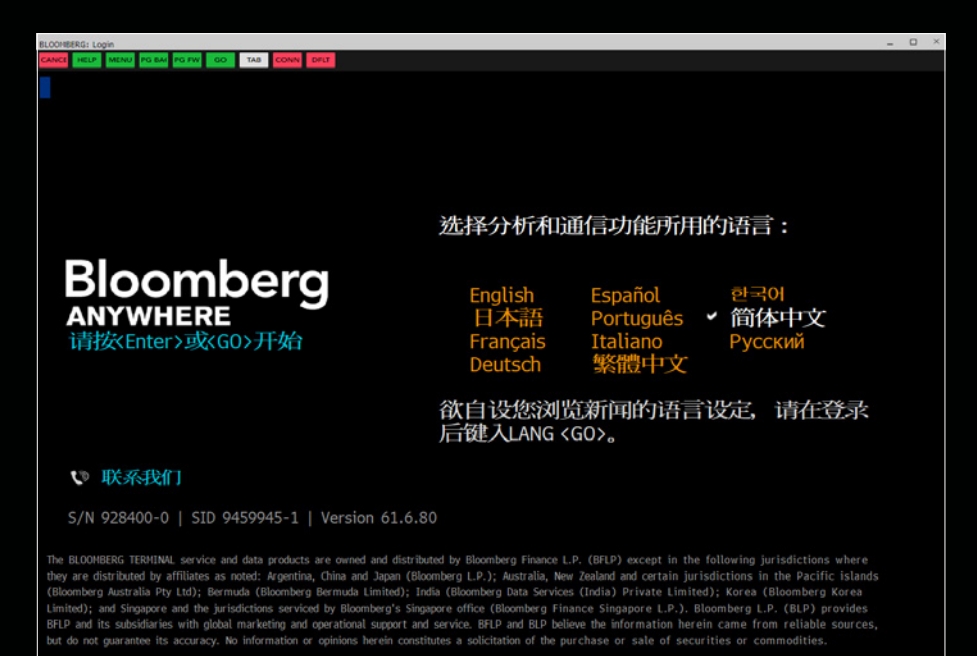

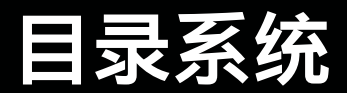

为了更方便您的工作流程并可以快速找到不同市场的相关功能,彭博终端加入了功能的目录分类,让您可以一键查看主要功能。

**代码/功能/目录:**在页面的最上方,您可以看到三个不同的栏目:证券代码,功能代码,相关功能栏目

く > | 贵州茅台 Equity ▼ | DES ▼ | 相关功能目录 >

**相关功能目录:** 点开目录主页面,您即可看到不同资产类别分类(如:股票/国债/商品等)。如点击某一个资产类别,可以看到更多市场相关功能。

|           |                      | (Cancel) X                                                                                                    |
|-----------|----------------------|----------------------------------------------------------------------------------------------------|
|           |                      |                                                                                                    |
| 彭博        | 功能主目录                |                                                                                                    |
| 76.1      | 5in                  | 专业应用程序                                                                                                    |
|           | キ权借入                 | 17 投资组合管理与反应 >                                                                                                    |
|           | 在田侍 >                | 10 定价与同阶级为大家 >                                                                                                    |
|           | 斯加德 S                | 10 在显示任管理系统 )                                                                                                    |
| 4         | 後重市场、                | 1) 文術要代音型未完 / 〈GO〉・・・                                                                                                    |
|           | 曲方借入                 |                                                                                                    |
| 3)        | 伏朱晔 >                | 20 安易簿)                                                                                                    |
|           | 時市 >                 | 70 影博法律 >                                                                                                    |
| 8         | 大宗商品、                | 74 影情政府 >                                                                                                    |
| 97<br>01  | 大水回印ノ                |                                                                                                    |
| 7/<br>10) |                      | 10 曲度 15 国家 15                                                                                                    |
|           | 2FIL 2<br>新生息与结构信誉 5 |                                                                                                    |
|           | 77工前子组有灰分 7          | 東台                                                                                                    |
|           | 通讯与社区 >              | 10 急汚屎-自殺真面 >                                                                                                    |
|           | 新聞与研究提告、             | 10 Bloombard Data Evcel & BOuant )                                                                                                    |
| 14)       |                      | 20) 影博教动語 \                                                                                                    |
|           | 510173 01            | zw ici ja da da da liter y                                                                                                    |
|           | 邦陆政安白职友、             | 10) 将空ちが田子目 N Provide State State |
|           | 〒明次石/ 献力 /<br>美子影博 、 | 1) 成元与東南工会 7 print spread the second files or commodifies.                                                                                                    |
| 10)       |                      | D 9459945-                                                                                                    |
|           |                      |                                                                                                    |
|           |                      |                                                                                                    |
|           |                      |                                                                                                    |
|           |                      |                                                                                                    |
|           |                      |                                                                                                    |

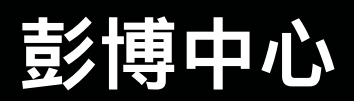

BHUB<GO>为了优化您的工作流程,彭博中心提供给您一站式的功能链接,您只需 点击您想要的功能即可拉出相关页面。

| BHUB 彭博中心 | = 选项      ×     |
|-----------|-----------------|
| 中国 ▼ 固定收益 | ŧ<br>1 •        |
| ▼新闻       |                 |
| ▼一般新闻     |                 |
| 彭博率先报道    | FIRS            |
| 要闻:简体中文   | TOP CS          |
| 最热门报道     | READ            |
| 要闻        | NI BB           |
| 新闻类型      | NI              |
| ▼ 国内债市新闻  |                 |
| 中文债市要闻    | STNI CHINAFI    |
| 中国债市综述    | NI CHFIWRP      |
| 中国债券发行预览  | NI PIPCHBOND    |
| 中国债券招标新闻  | N AUC CHINA     |
| 收益率曲线变化   | N YLDCURVE CHIN |
| 中国信用市场    | NI CHCREDIT     |
| 信用评级新闻    | N CRA CHINA     |
| 债券违约新闻    | N DEFAULT CHINA |
| 熊猫债       | NI PANDA        |
| 中国信用综述    | NI CHCRDWRP     |
| 中国利率新闻    | FIRS RTCH       |
| 中国信用新闻    | FIRS CRCH       |
| ▼ 离岸债券新闻  |                 |
| 中国离岸债券新闻  | NI CHOFFBOND    |
| 点心债       | NI DIMSUM       |
| 亚洲美元债券新闻  | N ASIA DOLLAR   |
| 亚洲美元债券发行  | 页 NI PIPUSDASIA |
| ▶ 宏观经济新闻  |                 |
| ▶ 监管新闻    |                 |
| ▶经济       |                 |
| ▶ 货币市场    |                 |
| ▶利率汇率与信贷  |                 |
| ▶ 个券分析    |                 |
| ▶ 衍生品     |                 |
| ▶投资组合     |                 |
| ▶ 全球债券市场  |                 |
| ▶ 协作上具    |                 |
| ▶ 帮助与学习   |                 |

### 彭博证券代码组成

- **股票** 700 HK <EQUITY> <GO> AAPL US <Equity> <GO> 证券代码 +交易所代码 + <Equity> <GO>
- 债券 SINOPE 0 04/24/14 <Corp> <GO> 证券代码+ 息票 + 到期日 + <Corp> + <GO> SINOPE 0 04/24/14 <Corp> SINOPE 0 04/14 <Corp> SINOPE 0 <Corp>
- 外汇 CNY <Curncy> 货币代码 + <Curncy> 交叉汇率: USDCNY <Curncy> <GO>

#### 期货 上海期货交易所黄金期货

#### 恒生指数期货

AUAZ2 <Cmdty> <GO> 期货代码+月份代码+年度代码 **<Cmdty>** 黄金期货2012年12月份 HIM2 <Index> <GO>

期货代码+月份代码+年度代码 <Index> 恒生指数期货2012年6月份

### 彭博功能

彭博终端的功能页面不仅覆盖了针对特定证券的信息与分析,也包括针对于宏观金融 市场的观测以及环境分析,以便您更快地做出更佳的投资决策。

彭博的功能页面主要分为两种类型:

1. 指定证券相关功能: 让您可以多角度分析加载的证券。证券简介 {DES<GO>}

| AAPL US Equity 98 报告 9                                | 99 联系IR                                                                                                  | 页 1/4                                                                                                    | 证券简介:股票               |
|-------------------------------------------------------|----------------------------------------------------------------------------------------------------|----------------------------------------------------------------------------------------------------|-----------------------|
| 1) 档案 2) 发行信息 1) 比率 4 收入与E                            | PS                                                                                                    |                                                                                                    |                       |
| <mark>苹果公司</mark>                                     | А                                                                                                    | PPLE INC FIG 分数                                                                                                    | IBBG000B9XRY4<br>通讯设备 |
| 苹果公司设计、制造并销售个人电脑及相关个,<br>商店、零售店、直营店、第三方批发商以及 零        | 人计算与通讯设备,以及各种相关<br>"售商,在全球范围内销售其产品。                                                                      | 软件、服 务、外围设备和网络解决方案。<br>更多                                                                                                    | 苹果通过其网上               |
| 8) 价格图   GP >>                                        | 9) 预测   EE >>                                                                                            | 13) 公司信息                                                                                                    |                       |
|                                                       | 日期 (E)<br>市産率<br>汚拠P/E 09/21<br>T12M EPS (USD)<br>汚測EPS<br>50別 PEG<br>1) 股利   DVD >><br>参考毛校益率<br>50日20年 | 04/30/21 14 www.apple.com<br>34.69 Cupertino, CA, US<br>28.85 员工 100,000 (12/26/2<br>3.68 15) 管理层   MGMT >><br>4.43 10 Timothy Donald Cook<br>Chief Executive Officer<br>17) Jeffrey E Williams "Je<br>Chief Operating Officer<br>0.64% 18 Luca Maestri<br>9.54% Senior VP/CFD | 20)<br>"Tim"<br>ff"   |
| 市值 (USD) 2,145.4B                                     | 现金 02/05/21                                                                                              | 0.205 12个月总回报                                                                                                    | 88.44%                |
| 总股数/流通股数 16,788.1M/14,833.7M                          | Spl 08/31/20                                                                                             | 4 for 1 Beta vs SPX                                                                                                    | 1.03                  |
| SI/流通 <sup>%</sup> 88.3M/0.6 <sup>%</sup><br>回补天教 1.2 |                                                                                                    | 21) 存托凭证<br>活跃凭证                                                                                                    | 7                     |
|                                                       |                                                                                                    |                                                                                                    |                       |
| Suggested Functions FA Get insight into a compar      | ny's fundamentals                                                                                        | <b>OMON</b> Monitor live prices for options                                                                                                    |                       |

2. 非证券功能:提供整个市场分类或新闻的信息,不需要加载证券。 全球债券市场 {WB<GO>}

| 地区               |      | <ul> <li>輸出</li> </ul>              |        | 设定            | •         |        |       |          |       |              |              |           | 全球        | 债券市场 |
|------------------|------|-------------------------------------|--------|---------------|-----------|--------|-------|----------|-------|--------------|--------------|-----------|-----------|------|
| 910 债券 970 利达    | 2 93 | 曲线                                  |        |               |           |        |       |          |       |              |              |           |           |      |
| 到期 10年           | -    |                                     |        |               |           |        |       |          |       | 数据范围         | 3个/          | 月 •       |           |      |
| 地区               | RMI  | 证券                                  |        | 价格            | 变动        | 收益     | 变动    | 收益       | 最低    | 范囲           | 最高 3         | 个月变       |           |      |
| 1) 美洲            | 2 🖸  | 括昨日变动。                              |        |               |           |        |       |          |       | Avg Now      |              |           |           |      |
| 10) 美国           | 53   | T 1 <sup>1</sup> <sub>8</sub> 02/31 | 0      | 97-13+        | + 00+     | 1.403  | -0.2  |          |       |              | 1.520        | +46.7     |           |      |
| 11)加拿大           | 53   | CANO 12 12/30                       | 0      | 92.3490       | +0.103    | 1.340  | -1.2  | M        |       |              |              | +58.5     |           |      |
| 12)巴西(美元)        | 53   | BRAZIL3 % 30                        | 0      | 100.174c      |           |        | +0.3  | W.       | 3.152 |              | 3.852        | +54.6     |           |      |
| 13) 墨西哥(美元)      | 53   | MEX 8.3 08/31                       | ۲      | 148.194c      | +0.121    | 2.916  | -1.2  |          | 2.546 |              |              | +14.3     |           |      |
| の欧洲/中东/非洲        | 1    |                                     |        |               |           |        |       |          |       |              |              |           |           |      |
| 19 英国            |      | UKT4 34 12/30                       | 0      | 137.5320      | +0.668    | 0.756  | -6.0  | ~~       |       |              |              | +40.5     |           |      |
| 20)法国            |      | FRTR 0 11/30                        | 0      | 100.973c      | +0.843    | -0.100 | -8.6  | m        |       |              |              | +18.9     |           |      |
| 21) 徳国           |      | DBR0 02/15/31                       | 0      | 103.420c      | +0.765    | -0.337 | -7.4  | h        |       |              |              | +18.5     |           |      |
| 20 意大利           |      | BTPS0.9 04/31                       | ۲      | 102.385c      | +1.004    | 0.656  | -10.3 | M        |       |              |              | +2.7      |           |      |
| 23) 西班牙          |      | SPGB0.1 04/31                       | ۲      | 97.810c       | +0.963    | 0.319  | -9.8  | $\sim$   |       |              |              | +22.0     |           |      |
| 20 葡萄牙           | 53   | PGB 0.475 30                        | 0      | 102.4660      | +0.897    | 0.216  | -9.3  |          |       |              |              | +15.6     |           |      |
| 25) 瑞典           | 53   | SGB0 % 05/31                        |        | 98.025c       | +0.752    | 0.322  | -7.6  | M        |       |              |              | +28.1     |           |      |
| 20 荷兰            |      | NETHERO 07/31                       | ۲      | 102.230c      | +0.834    |        | -7.9  | h        |       |              |              | +22.6     |           |      |
| 27) 瑞士           |      | SWISS 2 4 31                        | ۲      | 127.133c      | +0.917    | -0.334 | -7.7  | N        |       |              |              | +24.6     |           |      |
| 280 希腊           | 53   | GGB0 34 06/31                       | 0      | 97.595c       | +1.000    |        | -10.5 | M        |       |              |              | +31.5     |           |      |
| 3) 亚太            |      |                                     |        |               |           |        |       |          |       |              |              |           |           |      |
| 29)日本            |      | JGB 0.1 12/30                       |        | 99.552        | +0.000    | 0.146  |       |          |       |              |              | +13.0     |           |      |
| 30) 澳大利亚         |      | ACGB 1 1 31                         | ۲      | 98.261        |           | 1.684  |       |          |       |              | 1.898        | +70.6     |           |      |
| 31) 新西兰          |      | NZGB 1 3 31                         |        | 97.861        |           | 1.729  | +0.7  | <u> </u> |       |              | 1.893        | +84.2     |           |      |
| 37) 韩国           |      | KTB1 5 12/30                        | 0      | 96.511        | +0.000    |        |       |          | 1.646 |              |              | +24.1     |           |      |
| 33) 中国           |      | CGB3.27 11/30                       | 0      | 100.260       | +0.092    | 3,238  | -1.1  |          | 3.106 |              | 3.302        | -6.4      |           |      |
| Suggested Functi | ions | FWCM See imp                        | lied & | historical fo | orward ra | tes    |       |          | FIC   | M See intrad | lay credit i | market pe | rformance |      |

### 指定证券的基本页面

您可以加载一个证券,例如 "**1 HK Equity <GO>**",然后点击 "相关功能目录" 查看相关功能, 如公司简介、K线图,财务数据等。

| 1 HK Equity 90 报告          | 99) 联系IR             | 页 1/5 证券简介:股票              |
|----------------------------|----------------------|----------------------------|
| 1) 桔廃 3) 发行信息 3) 比率 9 枚    | 、与EPS 9 行业信息         |                            |
| 长和                         | CK HUTCHISON HOLDING | 5 LTD FIGI BBG0087DLDQ6    |
|                            |                      | 分类 食品及药品店                  |
| 长江和记实业有限公司及其附属公司从事         | 房地产发展与投资。该公司亦从       | # 房地产经纪与 管理服务、经营酒          |
| 店及投资證券。 更多                 |                      |                            |
|                            |                      |                            |
|                            |                      |                            |
| 8)价格图   GP >>              | 9 预测   EE >>         | 13) 公司信息                   |
| Ne -40                     | 日期 (E) 03/19/2       | 1 14 www.ckh.com.hk        |
|                            | 市盈率 6.1              | 8 Hong Kong, HK            |
| mus. Months-               | 预测P/E 12/20 7.0      | 3 员工 176,053 (06/30/20)    |
| 12 Uning 1                 | T12M EPS (HKD) 8.9   | 5 19 管理层   MGMT >>         |
| v · · · ·                  | 预测EPS 7.8            | 6 10 Li Tzar Kuoi "Victor" |
| 101 AT 201 AT 201          | 预测 PEG 1.9           | 7 Chairman/Co-Mng Dir/Exec |
| 价/1D变动 (HKD) 55.30/+.36%   | 允许卖空                 | 17) Fok Kin Ning "Canning" |
| 52w最高 (02/24/20) 69.30     | 12) 股利   DVD >>      | Co-Managing Dir/Exec Dir   |
| 52w最低 (03/19/20) 45.05     | 参考毛收益率 5.27          | % 18 Frank John Sixt       |
| 年至今变动/% 1.20/2.22%         | 5年总增长 -4.75          | Beputy Mng Dir/Finance Dir |
| 市值 (HKD) 213,250.1M        | 現金 09/07/20 0.61     | 4 12个月总回报 -15.96%          |
| 总股数/流通股数 3,856.2M/2,673.4M |                      | Beta vs HSI 1.14           |
| 暂无交易所提供的卖空股数信息。            | 整手 50                | 0 21) 存托凭证                 |
|                            |                      | 活跃凭证 8                     |

#### 证券简介

DES (证券简介)页面显示公司管理层基本信息及相关财 务数据等。

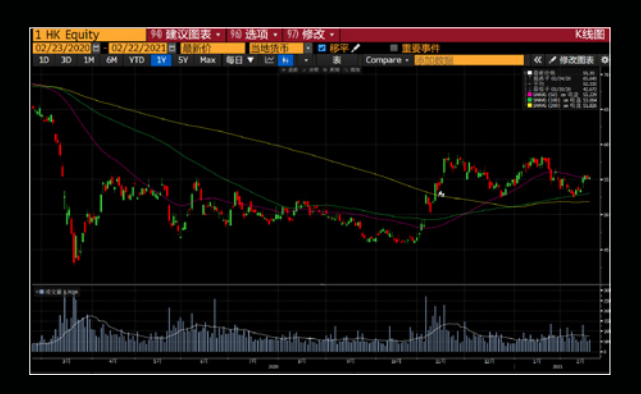

### K线图

1 HK <Equity> GP <GO>可显示历史价格走势图; GPC <GO> 可显示K线图

| 1 H      | K Equity       |                 | 輸出         |   |          | 设定      |            |     |          | 页 1/6 员   | 更价格表       |
|----------|----------------|-----------------|------------|---|----------|---------|------------|-----|----------|-----------|------------|
| CK F     | utchison Holdi | ings Ltd        |            |   |          | 最近      | 8          |     | 3.50 于   | 03/09/21  |            |
| e.       | 03/11/         | 2020 🖬 🚽        | 03/11/2021 | π | 用胡       | 毎日 · 最低 | £.         | 43. | .146 \mp | 03/19/20  |            |
| 击场       | 最新价格           | · ·             | 成交量        | 1 | 货币       | HKD PE  | 9          |     | 2.20     | 8,858,069 |            |
| けた       | 价格表            | Section Section |            |   |          | 35      | 150        |     | .209     | 5.49%     |            |
|          | 日期             | 最新价格            | 成交量        |   | 日期       | 最新价格    | 成交量        |     | 日期       | 最新价格      | 成交量        |
| 五        | 03/12/21       |                 |            |   | 02/19/21 | 55.30   | 5,700,914  |     | 01/29/21 | 53.70     | 11,305,939 |
| 23       | 03/11/21       | 61.70           | 7,580,137  |   | 02/18/21 | 55.10   | 5,145,826  |     | 01/28/21 | 55.15     | 6,894,970  |
| $\equiv$ | 03/10/21       | 61.55           | 12,047,948 |   | 02/17/21 | 55.55   | 7,194,110  |     | 01/27/21 | 56.10     | 6,786,243  |
| =        | 03/09/21       | 63.50           | 20,584,486 |   | 02/16/21 | 55.20   | 12,973,202 |     | 01/26/21 | 55.25     | 8,115,961  |
| —        | 03/08/21       | 60.55           | 11,226,020 |   | 02/15/21 |         |            |     | 01/25/21 | 54.90     | 13,630,331 |
|          |                |                 |            |   |          |         |            |     |          |           |            |
| 五        | 03/05/21       | 59.25           | 9,241,197  |   | 02/12/21 |         |            |     | 01/22/21 | 56.50     | 8,147,197  |
| 四        | 03/04/21       | 59.15           | 10,084,497 |   | 02/11/21 | 53.50   | 5,405,254  |     | 01/21/21 | 57.55     | 6,050,077  |
| $\equiv$ | 03/03/21       | 58.40           | 5,343,695  |   | 02/10/21 | 53.50   | 4,685,842  |     | 01/20/21 | 57.75     | 7,284,164  |
| =        | 03/02/21       | 57.80           | 8,635,024  |   | 02/09/21 | 53.45   | 6,000,939  |     | 01/19/21 | 58.20     | 8,357,330  |
| —        | 03/01/21       | 58.80           | 6,571,720  |   | 02/08/21 | 52.50   | 7,540,154  |     | 01/18/21 | 57.15     | 4,504,241  |
|          |                |                 |            |   |          |         |            |     |          |           |            |
| 五        | 02/26/21       | 58.60           | 14,895,419 |   | 02/05/21 | \$3.05  | 9,792,947  |     | 01/15/21 | 56.85     | 6,439,995  |
| 24       | 02/25/21       | 61.75           | 16,181,765 |   | 02/04/21 | 53.50   | 6,531,633  |     | 01/14/21 | 57.40     | 5,021,038  |
| $\equiv$ | 02/24/21       | 59.10           | 19,324,126 |   | 02/03/21 | 53.90   | 11,840,471 |     | 01/13/21 | 58.10     | 6,227,280  |
| =        | 02/23/21       | 58.10           | 13,312,089 |   | 02/02/21 | 54.95   | 4,921,617  |     | 01/12/21 | 57.55     | 8,233,665  |
| —        | 02/22/21       | 56.40           | 17,123,080 |   | 02/01/21 | 55.05   | 7,128,273  |     | 01/11/21 | 56.65     | 5,321,964  |
|          |                |                 |            |   |          |         |            |     |          |           |            |
|          |                |                 |            |   |          |         |            |     |          |           |            |
|          |                |                 |            |   |          |         |            |     |          |           |            |
|          |                |                 |            |   |          |         |            |     |          |           |            |

#### 历史价格

**HP <GO>** 可显示历史价格表,您可以修改"市场"旁的 下拉菜单来更改您要看的数据栏目。

# 市场观测功能

查看市场动态,您可直接键入某一个资产类别的快捷键如F8+<回车>或者F3+<回车> 查看股票或者公司债相关的市场监测功能。

#### 全球宏观市场驱动者 {GMM<GO>}

| 新兴市场                                                    | • 图释 设计                                                    | ē 🔹                                   |                                                                 | 页 1/11                                           | 全球宏观市场驱动者 |
|---------------------------------------------------------|------------------------------------------------------------|---------------------------------------|-----------------------------------------------------------------|--------------------------------------------------|-----------|
| <u>驱动者 ・ 10</u><br>股票指数                                 | ) 月… ・ 事件 ・<br><sub>外汇</sub>                               | 主权债                                   | 商品                                                              | 主权债CDS                                           |           |
| Kenya ASI<br>+2.59%<br>162.70 c +4.10                   | Brazil Real<br>+2.29% ~~~~<br>5.6721 c -0.1331             | Lebanon 2Y<br>-125.9bp                | Iron Ore SGX<br>+4.05% ,                                        | Ukraine CDS<br>−18.54 bp <sup>→</sup><br>↓433.65 |           |
| China CSI 300<br>+ <b>2.49</b> % m<br>5128.22 c +124.60 | Colombia Peso NDF<br>+1.40% \<br>3552.59 -50.36            | Ukraine 5Y<br>-38.6 bp<br>5.121       | Cotton NYB<br>+2.63%                                            | Turkey CDS<br>-15.76bp <sup>∿</sup> ∖<br>∎315.32 |           |
| South Korea KOSPI<br>+1.88%                             | Zambia Kwacha NDF<br>-1.30%                                | Indonesia (USD) 10Y<br>-21.4bp        | Manganese ZCE<br>-2.36% ∽√~,,,,,,,,,,,,,,,,,,,,,,,,,,,,,,,,,,,, | Bahrain CDS<br>-15.51bp<br>212.21 c              |           |
| Argentina MERVAL<br>+1.86%                              | Colombia Peso<br>+1.29%                                    | Turkey (USD) 5Y<br>-19.1bp<br>†4.724  | Copper CMX<br>+2.08% ,,,,,,,,,,,,,,,,,,,,,,,,,,,,,,,,,,,,       | South Africa CDS<br>-12.11 bp                    |           |
| Pakistan KSE<br>-1.74% ∽~~~<br>†42929.37 d -762.31      | Chile Peso<br>+1.19%                                       | Malaysia 10Y<br>-12.2 bp              | Aluminum SHF<br>+2.01% ہے۔<br>17530 c +345                      | <b>Saudi Arabia 5Υ</b><br>-9.12bp γ<br>† 59.75   |           |
| Taiwan TAIEX<br>+1.68%                                  | South Africa Rand<br>+0.87% <sup></sup><br>14.9428 -0.1311 | Slovakia 2Y<br>+8.4bp **_'<br>↓-0.639 | Palm Oil MDE<br>+2.01% مسهمر † 4054.00 c +80.00                 | Indonesia CDS<br>-6.06 bp<br>79.70               |           |

#### 最活跃交易债券 {MOSB<GO>}

| 视鹰                     | ・ 图表 TAGG / Hi                                                                                                    | st 输出       |            |           |            |                       |               |          |       | 最活跃交易债券 |
|------------------------|----------------------------------------------------------------------------------------------------|-------------|------------|-----------|------------|-----------------------|---------------|----------|-------|---------|
| Broke                  | r Trades Broker Quotes and 1                                                                                                    | rades CFETS | Quotes and | Trades    | Shanghai E | xchange Sh            | henzhen Excha | nge +    |       |         |
| 列表                     | <输入或选择列表>                                                                                                    |             | 类型         | 责券        | -          |                       |               |          |       |         |
| 来源                     | 中介成交及报价                                                                                                    |             | ⊗ 债券       | 中美 全部     | B          |                       |               |          |       |         |
| 師說                     | ○ ★洗择筛洗。                                                                                                    |             |            |           |            |                       |               |          |       |         |
| <ul> <li>整合</li> </ul> | 交易 🔍 个别交易                                                                                                    |             | 小组无        | •         | 周期 今       | 日 03                  | /11/21 🔳 -    | 03/11/21 | ∎ ₽   |         |
| 1                      | 债券简称                                                                                                    | 债券代码        | 代码         | 息票        | 到期日        | 剩余期 评级                | 收益率           | 交易来源     | 时间上   |         |
|                        | and the second second se |             |            |           |            | and the second second |               |          |       |         |
| 11)                    | 20国开15                                                                                                    | 200215      | SDBC       | 3.700     | 10/20/30   | 9.62 N.A.             | 3.6875        | 262 TPCY | 18:04 |         |
| 12)                    | 20附息国债04                                                                                                    | 200004      | CGB        | 3.390     | 03/16/50   | 29.03 N.A.            | 3.7700        | 10 CBBJ  | 18:02 |         |
| 13)                    | 20附息国债05                                                                                                    | 200005      | CGB        | 1.990     | 04/09/25   | 4.09 N.A.             | 3.1100        | 16 TPCY  | 17:58 |         |
| 140                    | 21曾国资MTN001                                                                                                    | 102100321   | SDASST     | 3.750     | 03/03/23   | 1.99 N.A.             | 3.6700        | 1 PTCN   | 17:54 |         |
| 150                    | 20时息国债10                                                                                                    | 200010      | CGB        | 2.150     | 07/16/21   | .36 N.A.              | 2.2500        | 3 TPCY   | 17:54 |         |
| 16)                    | 20国开12                                                                                                    | 200212      | SDBC       | 3.340     | 07/14/25   | 4.36 N.A.             | 3.3975        | 42 CBBJ  | 17:53 |         |
| 177                    | 16农发13                                                                                                    | 160413      | ADBCH      | 2.980     | 04/06/21   | .08 N.A.              | 2.0500        | 2 PTCN   | 17:52 |         |
| 180                    | 20[1]+10                                                                                                    | 200210      | SDBC       | 3.090     | 06/18/30   | 9.28 N.A.             | 3.7000        | 19 PTCN  | 17:41 |         |
| 199                    | 20[1]++06                                                                                                    | 200205      | SDBC       | 1.110     | 04/1//21   | .11 N.A.              | 2.1300        | 8 PTCN   | 17:39 |         |
| 200                    | 20国升06                                                                                                    | 200206      | SDBC       | 1.110     | 04/17/21   | .11 N.A.              | 2.1300        | 3 CFIY   | 17:39 |         |
| 210                    | 20[5]+12                                                                                                    | 200212      | SDBC       | 3.340     | 07/14/25   | 4.36 N.A.             | 3.3950        | 40 TPCY  | 17:39 |         |
| 20                     | 19高控01                                                                                                    | 162717.SH   | XNHGTC     | 4.400     | 12/16/24   | 3.78 N.A.             | 4.2600        | 1 PTCN   | 17:34 |         |
| 239                    | 20202007                                                                                                    | 200407      | ADBCH      | 3.060     | 08/05/23   | 2.41 N.A.             | 3.2250        | 7 CBBJ   | 17:31 |         |
| 240                    | 20时间已估位10                                                                                                    | 200010      | CGB        | 2.150     | 07/16/21   | .36 N.A.              | 2.2500        | 2 CFIY   | 17:30 |         |
| 250                    | 20时应西位16                                                                                                    | 200016      | CGB        | 3.2/0     | 11/19/30   | 9.69 N.A.             | 3.2475        | 109 1901 | 17:29 |         |
| 26)                    | 2176783TSCP001                                                                                                    | 012100856   | ZHAPIE     | 3.040     | 06/22/21   | .28 N.A.              | 2.9500        | 2 PTCN   | 17:28 |         |
| 20                     | 20411201                                                                                                    | 100213.50   | QZSUAT     | 3.500     | 03/09/25   | 4.01 N.A.             | 3.8500        | 3 PTCN   | 17:28 |         |
| 280                    | 211111007                                                                                                    | 2103007     | EXIMCH     | ZERU      | 06/08/21   | .20 N.A.              | 2.1000        | 3 PTCN   | 17:27 |         |
| 29)                    | 20附息国债18                                                                                                    | 200018      | CGB        | 2.930     | 12/10/22   | 1.75 N.A.             | 2.8375        | 28 TPCY  | 17:20 |         |
| 300                    | 211517702                                                                                                    | 210202      | SUBC       | 2.980     | 01/08/24   | 2.83 N.A.             | 3.2150        | 14 1901  | 17:25 |         |
| 310                    | 1948.及04                                                                                                    | 190404      | ADBCH      | 3.510     | 04/03/24   | 3.08 N.A.             | 3.2850        | 4 CBBJ   | 17:24 |         |
| 32)                    | 200000000000000000000000000000000000000                                                                                                    | 200014      | ADBCH      | 3.510     | 11/05/24   | 3.08 N.A.             | 3.2850        | 13 CPP3  | 17:23 |         |
| 3.3/                   | 20时息回位14                                                                                                    | 200014      | CGB        | 2.000     | 11/05/25   | 2.07 N.A.             | 2.9300        | 2 7000   | 17:22 |         |
| 34/                    | 215/7/mamminuola                                                                                                    | 102100042   | CSHIDC     | 3.700     | 01/13/25   | 3.65 MAT              | 3.7000        | 5 1PC1   | 17:21 |         |
| 3.50                   | 20时息回位10                                                                                                    | 175524 CH   | LGB        | 3.270     | 11/19/30   | 9.09 N.A.             | 3.2473        | 1 DTCN   | 17:21 |         |
| 30/                    | 2012-3408                                                                                                    | 092018001   | ADBCH      | 2 250     | 03/12/22   | 1.02 N.A              | 3.2300        | A CETV   | 17:20 |         |
| 3//                    | 2040.0019.001                                                                                                    | 200011      | CCR        | 2.230     | 09/12/22   | 1.44 M.A.             | 2.7000        | 10 TOCY  | 17:10 |         |
| 36/                    | 200031115                                                                                                    | 200011      | COBC       | 2.040     | 10/20/20   | 0.62 N.A.             | 2.7975        | 279 DTCN | 17:19 |         |
| 400                    | 17IIIzktimTN001                                                                                                    | 101761043   | SCHVDP     | 5 300     | 10/27/22   | 1 64 44+              | 3,6600        | 1 TPCV   | 17.19 |         |
| 41)                    | 18566月201                                                                                                    | 1828005     | ZHESHC     | 4 300     | 08/29/21   | 48 444                | 2,8700        | 2 CETY   | 17.17 |         |
| 47)                    | 20米-比图行0251                                                                                                    | 112017251   | CHEVEK     | 7580      | 07/15/21   | 35 N A                | 2.0700        | 1 TPCV   | 17.16 |         |
| 43)                    | 2151705                                                                                                    | 210205      | SDBC       | 3 660     | 03/01/21   | 0 07 N A              | 3 6500        | 37 TPCY  | 17:16 |         |
|                        |                                                                                                    |             |            | and and a |            |                       |               |          |       |         |
| 建议                     | 功能 PORT 分析投资组合表                                                                                                    | 長現每风险       |            |           |            | WEIF 深入               | 了解股票指数)       | 朝货       |       |         |

# 债券市场分析功能

|      | · \$\$                  |                                                                                                    | 设定                                                                                                    | •                                                                                                    |                                                                                                    |                                                                                                    |                                                                                                    |                                                                                                    |                                                                                                    |                                                                                                    | 全球债券市场                                                                                                    |
|------|-------------------------|----------------------------------------------------------------------------------------------------|----------------------------------------------------------------------------------------------------|----------------------------------------------------------------------------------------------------|----------------------------------------------------------------------------------------------------|----------------------------------------------------------------------------------------------------|----------------------------------------------------------------------------------------------------|----------------------------------------------------------------------------------------------------|----------------------------------------------------------------------------------------------------|----------------------------------------------------------------------------------------------------|----------------------------------------------------------------------------------------------------|
| 10 ( | III CE                  |                                                                                                    |                                                                                                    |                                                                                                    |                                                                                                    |                                                                                                    |                                                                                                    |                                                                                                    |                                                                                                    |                                                                                                    |                                                                                                    |
|      |                         |                                                                                                    |                                                                                                    |                                                                                                    |                                                                                                    |                                                                                                    |                                                                                                    |                                                                                                    | STREET LE                                                                                                    | 3个月                                                                                                    | ŋ •                                                                                                    |
| RMI  | 1639                    |                                                                                                    | 价格                                                                                                    | 受动                                                                                                    | 收益                                                                                                    | 安切                                                                                                    | 收益                                                                                                    | 間任日                                                                                                    | 前期                                                                                                    | BMG 3                                                                                                    | 个月变                                                                                                    |
|      |                         |                                                                                                    |                                                                                                    |                                                                                                    |                                                                                                    |                                                                                                    |                                                                                                    |                                                                                                    |                                                                                                    |                                                                                                    |                                                                                                    |
|      | T 1 % 02/31             | 0                                                                                                    | 96-19                                                                                                    | + 06+                                                                                                    |                                                                                                    | -2.2                                                                                                    |                                                                                                    |                                                                                                    |                                                                                                    |                                                                                                    | +59.9                                                                                                    |
|      | CANO 1 12/30            | ۲                                                                                                    | 91.7890                                                                                                    |                                                                                                    |                                                                                                    |                                                                                                    |                                                                                                    |                                                                                                    |                                                                                                    |                                                                                                    | +69.9                                                                                                    |
|      | BRAZIL3 🐪 30            | ۲                                                                                                    | 97.505                                                                                                    | +0.145                                                                                                    |                                                                                                    | -1.9                                                                                                    |                                                                                                    |                                                                                                    |                                                                                                    |                                                                                                    | +96.0                                                                                                    |
|      | MEX 8.3 08/31           | •                                                                                                    | 147.394                                                                                                    | +0.000                                                                                                    |                                                                                                    |                                                                                                    |                                                                                                    |                                                                                                    |                                                                                                    |                                                                                                    | +25.8                                                                                                    |
|      |                         |                                                                                                    |                                                                                                    |                                                                                                    |                                                                                                    |                                                                                                    |                                                                                                    |                                                                                                    |                                                                                                    |                                                                                                    |                                                                                                    |
|      | UKT4 4 12/30            | 0                                                                                                    | 137.980                                                                                                    | +0.033                                                                                                    |                                                                                                    | -0.4                                                                                                    | - V                                                                                                    |                                                                                                    |                                                                                                    |                                                                                                    | +53.8                                                                                                    |
|      | FRTR 0 11/30            | •                                                                                                    | 100.739                                                                                                    | +0.085                                                                                                    |                                                                                                    | -0.9                                                                                                    |                                                                                                    |                                                                                                    |                                                                                                    |                                                                                                    | +31.0                                                                                                    |
|      | DBR0 02/15/31           | ۲                                                                                                    | 103.281                                                                                                    | +0.088                                                                                                    |                                                                                                    | -0.9                                                                                                    |                                                                                                    |                                                                                                    |                                                                                                    |                                                                                                    | +31.5                                                                                                    |
|      | BTPS0.9 04/31           | ۲                                                                                                    | 102.432                                                                                                    | +0.217                                                                                                    |                                                                                                    | -2.2                                                                                                    | 7                                                                                                    |                                                                                                    |                                                                                                    |                                                                                                    | +9.5                                                                                                    |
|      | SPG80.1 04/31           | •                                                                                                    | 97.690                                                                                                    | +0.159                                                                                                    |                                                                                                    | -1.6                                                                                                    |                                                                                                    |                                                                                                    |                                                                                                    |                                                                                                    | +33.3                                                                                                    |
|      | PGB 0.475 30            | ۲                                                                                                    | 102.409                                                                                                    | +0.134                                                                                                    |                                                                                                    | -1.4                                                                                                    |                                                                                                    |                                                                                                    |                                                                                                    |                                                                                                    | +26.4                                                                                                    |
|      | SGB0 % 05/31            | ۲                                                                                                    | 97.811                                                                                                    | +0.271                                                                                                    |                                                                                                    |                                                                                                    |                                                                                                    |                                                                                                    |                                                                                                    |                                                                                                    | +42.4                                                                                                    |
|      | NETHERO 07/31           | •                                                                                                    | 102.040                                                                                                    |                                                                                                    |                                                                                                    |                                                                                                    | 1                                                                                                    |                                                                                                    |                                                                                                    |                                                                                                    | +36.2                                                                                                    |
|      | SWISS 2 1/4 31          | •                                                                                                    | 127.050                                                                                                    | +0.260                                                                                                    |                                                                                                    | -2.4                                                                                                    |                                                                                                    |                                                                                                    |                                                                                                    |                                                                                                    | +30.4                                                                                                    |
|      | GGB0 3 06/31            |                                                                                                    | 99,420                                                                                                    | +0.200                                                                                                    |                                                                                                    | -2.0                                                                                                    |                                                                                                    |                                                                                                    |                                                                                                    | 1.118                                                                                                    | +22.2                                                                                                    |
|      |                         |                                                                                                    |                                                                                                    |                                                                                                    |                                                                                                    |                                                                                                    |                                                                                                    |                                                                                                    |                                                                                                    |                                                                                                    |                                                                                                    |
| 0    | 368 0.1 12/30           | 0                                                                                                    | 100.073c                                                                                                    | +0.260                                                                                                    |                                                                                                    |                                                                                                    |                                                                                                    |                                                                                                    |                                                                                                    |                                                                                                    | +8.7                                                                                                    |
| 10 J | ACG8 1 1 31             | ۲                                                                                                    | 98.658                                                                                                    | +0.533                                                                                                    |                                                                                                    |                                                                                                    | N                                                                                                    |                                                                                                    |                                                                                                    |                                                                                                    | +66.1                                                                                                    |
| 0    | NZG8 1 5 31             | •                                                                                                    | 98.0590                                                                                                    | +0.747                                                                                                    |                                                                                                    | -8.2                                                                                                    |                                                                                                    |                                                                                                    |                                                                                                    |                                                                                                    | +84.5                                                                                                    |
|      | KTB1 5 12/30            |                                                                                                    | 95,995                                                                                                    | +0.062                                                                                                    |                                                                                                    |                                                                                                    |                                                                                                    |                                                                                                    |                                                                                                    |                                                                                                    | +33.5                                                                                                    |
|      | CGB3.27 11/30           | 0                                                                                                    | 100.232                                                                                                    |                                                                                                    |                                                                                                    |                                                                                                    |                                                                                                    |                                                                                                    |                                                                                                    |                                                                                                    | -4.8                                                                                                    |
|      |                         |                                                                                                    |                                                                                                    |                                                                                                    |                                                                                                    |                                                                                                    |                                                                                                    |                                                                                                    |                                                                                                    |                                                                                                    |                                                                                                    |
|      |                         |                                                                                                    |                                                                                                    |                                                                                                    |                                                                                                    |                                                                                                    |                                                                                                    |                                                                                                    |                                                                                                    |                                                                                                    |                                                                                                    |
|      |                         |                                                                                                    |                                                                                                    |                                                                                                    |                                                                                                    |                                                                                                    |                                                                                                    |                                                                                                    |                                                                                                    |                                                                                                    |                                                                                                    |
|      |                         |                                                                                                    |                                                                                                    |                                                                                                    |                                                                                                    |                                                                                                    |                                                                                                    |                                                                                                    |                                                                                                    |                                                                                                    |                                                                                                    |
|      | 10000 000000000 00000 3 | MtH         MtH           12 and         1           14 and         1           15 and         1           14 and         1           15 and         1           14 and         1           15 and         1           16 and         1           17 and         1           18 and         1           18 and         1           19 and         1           19 and         1           19 and         1           19 and         1 | Kitti kess     CALL 22/21     Kitti kess     CLAN 5, 22/21     CLAN 5, 22/21 | Image: Control of the sector of the sector of the | Mtd         QtD           P ass.         P           P1 ass.         P           P1 ass. <td>No.12         30.22         -           10 and         11.5         0/11.0         94.35         -         -         -         -         -         -         -         -         -         -         -         -         -         -         -         -         -         -         -         -         -         -         -         -         -         -         -         -         -         -         -         -         -         -         -         -         -         -         -         -         -         -         -         -         -         -         -         -         -         -         -         -         -         -         -         -         -         -         -         -         -         -         -         -         -         -         -         -         -         -         -         -         -         -         -         -         -         -         -         -         -         -         -         -         -         -         -         -         -         -         -         -         -         -         -         -         -         -<!--</td--><td>No.12         State           10         10         10         10         10         10         10         10         10         10         10         10         10         10         10         10         10         10         10         10         10         10         10         10         10         10         10         10         10         10         10         10         10         10         10         10         10         10         10         10         10         10         10         10         10         10         10         10         10         10         10         10         10         10         10         10         10         10         10         10         10         10         10         10         10         10         10         10         10         10         10         10         10         10         10         10         10         10         10         10         10         10         10         10         10         10         10         10         10         10         10         10         10         10         10         10         10         10         <t< td=""><td>Image: Control of the state of the state of the</td><td>Mrtl:         Mrtl:         <th< td=""><td>Mrth         Berlin           97 BERL         97 BERL           97 BERL         97 BERL           97 BERL         97 BERL           97 BERL         97 BERL           97 BERL         96 FB           97 BERL         96 FB           97 BERL         96 FB           97 BERL         96 FB           97 BERL         96 FB           97 BERL         97 FB           97 BERL         97 FB           97 FB         97 FB           97 FB         97 FB           97 FB</td><td>MH2         3022 •           Pases         NetWig         3022 •           Pases         NetWig         302           Pases         NetWig         302           Pases         NetWig         302           Pases         NetWig         302           Pases         NetWig         302         302           Pases         NetWig         201         213         213         213         213         213         213         213         213         213         213         213         213         213         213         213         213         213         213         213         213         213         213         213         213         213         213         213         213         213         213         213         213         213         213         213         213         213         213         213         213         213         213         213         213         213         213         213         214         213         213         213         213         213         213         213         213         213         213         213         213         213         213         213         213         <th2< td=""></th2<></td></th<></td></t<></td></td> | No.12         30.22         -           10 and         11.5         0/11.0         94.35         -         -         -         -         -         -         -         -         -         -         -         -         -         -         -         -         -         -         -         -         -         -         -         -         -         -         -         -         -         -         -         -         -         -         -         -         -         -         -         -         -         -         -         -         -         -         -         -         -         -         -         -         -         -         -         -         -         -         -         -         -         -         -         -         -         -         -         -         -         -         -         -         -         -         -         -         -         -         -         -         -         -         -         -         -         -         -         -         -         -         -         -         -         -         -         -         -         - </td <td>No.12         State           10         10         10         10         10         10         10         10         10         10         10         10         10         10         10         10         10         10         10         10         10         10         10         10         10         10         10         10         10         10         10         10         10         10         10         10         10         10         10         10         10         10         10         10         10         10         10         10         10         10         10         10         10         10         10         10         10         10         10         10         10         10         10         10         10         10         10         10         10         10         10         10         10         10         10         10         10         10         10         10         10         10         10         10         10         10         10         10         10         10         10         10         10         10         10         10         10         10         <t< td=""><td>Image: Control of the state of the state of the</td><td>Mrtl:         Mrtl:         <th< td=""><td>Mrth         Berlin           97 BERL         97 BERL           97 BERL         97 BERL           97 BERL         97 BERL           97 BERL         97 BERL           97 BERL         96 FB           97 BERL         96 FB           97 BERL         96 FB           97 BERL         96 FB           97 BERL         96 FB           97 BERL         97 FB           97 BERL         97 FB           97 FB         97 FB           97 FB         97 FB           97 FB</td><td>MH2         3022 •           Pases         NetWig         3022 •           Pases         NetWig         302           Pases         NetWig         302           Pases         NetWig         302           Pases         NetWig         302           Pases         NetWig         302         302           Pases         NetWig         201         213         213         213         213         213         213         213         213         213         213         213         213         213         213         213         213         213         213         213         213         213         213         213         213         213         213         213         213         213         213         213         213         213         213         213         213         213         213         213         213         213         213         213         213         213         213         213         214         213         213         213         213         213         213         213         213         213         213         213         213         213         213         213         213         <th2< td=""></th2<></td></th<></td></t<></td> | No.12         State           10         10         10         10         10         10         10         10         10         10         10         10         10         10         10         10         10         10         10         10         10         10         10         10         10         10         10         10         10         10         10         10         10         10         10         10         10         10         10         10         10         10         10         10         10         10         10         10         10         10         10         10         10         10         10         10         10         10         10         10         10         10         10         10         10         10         10         10         10         10         10         10         10         10         10         10         10         10         10         10         10         10         10         10         10         10         10         10         10         10         10         10         10         10         10         10         10         10 <t< td=""><td>Image: Control of the state of the state of the</td><td>Mrtl:         Mrtl:         <th< td=""><td>Mrth         Berlin           97 BERL         97 BERL           97 BERL         97 BERL           97 BERL         97 BERL           97 BERL         97 BERL           97 BERL         96 FB           97 BERL         96 FB           97 BERL         96 FB           97 BERL         96 FB           97 BERL         96 FB           97 BERL         97 FB           97 BERL         97 FB           97 FB         97 FB           97 FB         97 FB           97 FB</td><td>MH2         3022 •           Pases         NetWig         3022 •           Pases         NetWig         302           Pases         NetWig         302           Pases         NetWig         302           Pases         NetWig         302           Pases         NetWig         302         302           Pases         NetWig         201         213         213         213         213         213         213         213         213         213         213         213         213         213         213         213         213         213         213         213         213         213         213         213         213         213         213         213         213         213         213         213         213         213         213         213         213         213         213         213         213         213         213         213         213         213         213         213         214         213         213         213         213         213         213         213         213         213         213         213         213         213         213         213         213         <th2< td=""></th2<></td></th<></td></t<> | Image: Control of the state of the state of the | Mrtl:         Mrtl:         Mrtl: <th< td=""><td>Mrth         Berlin           97 BERL         97 BERL           97 BERL         97 BERL           97 BERL         97 BERL           97 BERL         97 BERL           97 BERL         96 FB           97 BERL         96 FB           97 BERL         96 FB           97 BERL         96 FB           97 BERL         96 FB           97 BERL         97 FB           97 BERL         97 FB           97 FB         97 FB           97 FB         97 FB           97 FB</td><td>MH2         3022 •           Pases         NetWig         3022 •           Pases         NetWig         302           Pases         NetWig         302           Pases         NetWig         302           Pases         NetWig         302           Pases         NetWig         302         302           Pases         NetWig         201         213         213         213         213         213         213         213         213         213         213         213         213         213         213         213         213         213         213         213         213         213         213         213         213         213         213         213         213         213         213         213         213         213         213         213         213         213         213         213         213         213         213         213         213         213         213         213         214         213         213         213         213         213         213         213         213         213         213         213         213         213         213         213         213         <th2< td=""></th2<></td></th<> | Mrth         Berlin           97 BERL         97 BERL           97 BERL         97 BERL           97 BERL         97 BERL           97 BERL         97 BERL           97 BERL         96 FB           97 BERL         96 FB           97 BERL         96 FB           97 BERL         96 FB           97 BERL         96 FB           97 BERL         97 FB           97 BERL         97 FB           97 FB         97 FB           97 FB         97 FB           97 FB | MH2         3022 •           Pases         NetWig         3022 •           Pases         NetWig         302           Pases         NetWig         302           Pases         NetWig         302           Pases         NetWig         302           Pases         NetWig         302         302           Pases         NetWig         201         213         213         213         213         213         213         213         213         213         213         213         213         213         213         213         213         213         213         213         213         213         213         213         213         213         213         213         213         213         213         213         213         213         213         213         213         213         213         213         213         213         213         213         213         213         213         213         214         213         213         213         213         213         213         213         213         213         213         213         213         213         213         213         213 <th2< td=""></th2<> |

### 全球债券市场 {WB<GO>}

美国、欧洲至亚太区各新兴国家, 各市场国债当前收益率及价格。

- 选择地域, 可查看更多国家国债。
- 可在"到期"黄色栏内选择不同年限查看国债。

| 中国                                                                                                    |          | <ul> <li>浏览</li> </ul> | 510                           | 9191 -             | 11:             | 23                                                                                                    |                                         | 市场       | 行情意示    |
|----------------------------------------------------------------------------------------------------|----------|------------------------|-------------------------------|--------------------|-----------------|----------------------------------------------------------------------------------------------------|-----------------------------------------|----------|---------|
| THE TARS                                                                                                    | 805 I OH | 9 59/10/3/46           | 9165 0                        | 1002/028 1         | 8.0             |                                                                                                    |                                         |          |         |
| 6 MIC 0 15 88                                                                                                    |          | 中汇第142 15              | 1 (6)                         |                    |                 |                                                                                                    |                                         |          |         |
| 10 人口市外汇预测                                                                                                    |          | 2                      | 10 人民心历史与                     | FXC >>             | 2               |                                                                                                    | 2                                       | CNY 8    | CNH I   |
| and the second second second second second second second second second second second second second second second | 150      | 812                    |                               |                    |                 |                                                                                                    | #15 ·····                               | 10.05    | 10.013  |
| 人10/5600                                                                                                    |          |                        | 计正规制                          |                    |                 | CHETS-E-WHOMODIAL                                                                                                    |                                         | 6.E. 184 |         |
| CTETSSHE                                                                                                    |          |                        | <b>FURDPY</b>                 | 128,34             |                 | ONY Fix                                                                                                    | 6.4625 CTETS ON FIL                     |          |         |
| Cross                                                                                                    |          |                        | UR                            |                    |                 | CNY Volume                                                                                                    | 13862, 10am                             | 6.4099   |         |
| C8PONY                                                                                                    |          |                        | 36%                           | 106,78             | 106,78          | 外汇除用1年                                                                                                    | 1640.00 11am                            | 6,4733   |         |
| URONY                                                                                                    |          |                        | GERP                          |                    |                 | PBOC RR7D                                                                                                    | 2.20 2pm                                |          |         |
| CNYJPY                                                                                                    | 16,499   | 16.501                 |                               |                    |                 |                                                                                                    | 2pm                                     | 6,4656   |         |
| SODONY                                                                                                    |          |                        |                               |                    |                 |                                                                                                    | 2.0647 4pm                              | 6,4638   |         |
| AUDONY                                                                                                    |          |                        |                               |                    |                 |                                                                                                    |                                         |          |         |
| NZDONY                                                                                                    |          |                        | N20                           |                    |                 |                                                                                                    | 4.30pm                                  |          |         |
| OFFONY                                                                                                    |          |                        | BCD.                          |                    |                 | ON                                                                                                    |                                         |          |         |
| Offshore RMB Sp                                                                                                  |          |                        | 560                           |                    |                 | 1.94)                                                                                                    | 2.1570 CNY T+0                          | 6,4711   |         |
| ONH BONE                                                                                                    |          |                        |                               |                    |                 | 177.8                                                                                                    | 2.6820 CNY 1+1                          |          |         |
| Spot CNH                                                                                                    | 6.4794   | 6.4799                 | CNV Cloar                     | 6.4710             | 6,4730          |                                                                                                    | CNY T+3                                 | 5,4640   |         |
| CNEEKD                                                                                                    |          |                        |                               |                    |                 | CNH THA Fix                                                                                                    |                                         |          |         |
| ONT Fix                                                                                                    |          |                        |                               |                    |                 | Fix Volume                                                                                                    | 140 USDONH                              |          |         |
|                                                                                                    |          |                        |                               |                    |                 |                                                                                                    |                                         |          |         |
| China Renminbi Sp                                                                                                | DIST.    | E C 19                 | STITLE NH >>                  |                    |                 |                                                                                                    | 100000000000000000000000000000000000000 | 3(45.0)  | • 22    |
|                                                                                                    |          |                        | <ul> <li>-00901194</li> </ul> | : 中国央行会)           | 1046-010        | <b>祝会和沈晨持平9000</b>                                                                                                    |                                         |          | 09/01   |
| Λ.                                                                                                    |          | 100 1                  | 1 100910                      | AND DESCRIPTION OF | <b>AR</b> ition | I COMPACIENT OF THE PARTY OF THE PARTY OF TH | 1                                       |          | 60/01   |
| MINN                                                                                                    |          | 10.0                   | 0 100055171                   | STG STR FILM       | 1012120-005     | - (5: PA - 24 DAMA PA 5615 PA                                                                                                    | 19(84)                                  |          | 09/45   |
| $T \setminus I \setminus V$                                                                                      | /        | A la com               | HT SE DATE:                   | 638 11849-5        | ALC: USER       | CONTRACTOR AND AND ADDRESS OF                                                                                                    | 100rati                                 |          | 11.02   |
|                                                                                                    | INN IN   | 1 L                    | Pakistani                     | s Feb. Exports     | Dectine -       | 4.5% to 2.04b: Commerce                                                                                                    | e Adviser                               |          | 1100    |
| Y                                                                                                    | 11 11 1  | · •                    | Action To                     | reat China Ma      | out out the let | to FMI Above 50, But Fo                                                                                                    | r Now Nuch Londer?                      |          | 11/21   |
|                                                                                                    | M M      |                        | Action Fo                     | THAT SPACE HOR     | derstwork to    | e are in no hurry to re                                                                                                    | move stimulus                           |          | 11 (21  |
|                                                                                                    | V V      | · . · · .              | 9473,0407                     | 1016000 A 88       | Y. 7 8          | APPENDENT PROPERTY AND                                                                                                    |                                         |          | 11.03   |
| CAY GAMEY & STOP                                                                                                 |          | 1.40 38                | 3 20 20 20 2                  | 100-01 12:090      | 61111062        | 41-28-24/00 GR 68: \$10:407 P (2)                                                                                                    |                                         |          | 1101    |
| LE LE                                                                                                    | 10.00    | the state              | TO MARKET                     | CONTRACTOR NO.     | 4-91-01-21      | AND REAL PROPERTY OF THE REAL PROPERTY OF THE PROPERTY OF THE  |                                         |          | 11:00   |
|                                                                                                    |          |                        |                               |                    |                 |                                                                                                    |                                         |          | 110,000 |
| Suggested Function                                                                                               | USER Opt | inine your 1           | worldflow on B                | loomberg           |                 | SECF Search                                                                                                    | a universe of securities & sta          | ets .    |         |

### 新兴市场行情 {OTC<GO>}

市场行情显示页面, 实时提供特定新兴市场的当地总体 状况。

•选择国家,可查看债券,股票及商品市场等数据。

| 发达而家市场             |            | 90 输出            | 92 说定·          |         |      | an antara |       |        |            |                | 全球各国债务行情显示 |
|--------------------|------------|------------------|-----------------|---------|------|-----------|-------|--------|------------|----------------|------------|
|                    | 605 USD    | CDS CMA          | 1 1 1 1 1 1 1   | of size | EN . | <b>36</b> | US    | a s    | IR 🔝 🖬 🛛   | DP 📅 •         |            |
| 国家                 | 债务(百万)     | STEL BIM         | 2005年4月         | 1020    | 間間   | 价格        |       | 12053  | 利率         | 674            |            |
| 0 希腊               | 404,441    | 76,46 03/01      |                 |         |      |           |       |        |            |                |            |
| 1意大利               |            | 72.61 03/01      |                 |         |      |           |       |        |            |                |            |
| 22410              | 17,642     |                  |                 |         |      |           |       |        |            |                |            |
| 10以色列              | 236,960    | 42.90 03/01      |                 |         |      |           |       |        |            |                |            |
| 9 高班牙              |            | 34.01 03/01      |                 |         |      |           |       |        |            |                |            |
| ●葡萄牙               | 281,967    | 31.19 03/01      |                 | Bar3    |      |           |       |        |            |                |            |
| 0 香港               |            | 29.43 03/01      |                 |         |      |           |       |        |            |                |            |
| 8 加拿大              | 1,089,387  | 21.34 03/01      |                 |         |      |           |       |        |            |                |            |
|                    | 2,705,337  | 15.78 03/01      |                 |         |      |           |       |        |            |                |            |
| 10 \$175.11        | 106,044    | 15.48 03/01      |                 |         |      |           |       | -0.32  |            |                |            |
| 10英国               | 2,670,653  | 15.09 03/01      |                 | AsOu    |      |           |       |        |            |                |            |
| 18日本               | 11,253,873 | 15.09 03/01      |                 |         |      | 106,78    |       |        |            |                |            |
| 13 澳大利亚            |            | 14.90 03/01      | -0.77 AW/0      |         |      |           |       | -0.41  |            |                |            |
| 14 爱尔兰             |            | 14.09 03/01      |                 |         |      |           |       |        |            |                |            |
| 19 HEALIH          | 499,006    | 12.01 03/01      |                 |         |      |           |       |        |            |                |            |
| 10美国               | 21,513,085 | 11.05 03/01      | -2.77 AA+U      |         |      |           |       |        |            |                |            |
| 10 (0.0            | 1,914,857  |                  | 1.03 AAA        |         |      |           |       |        |            |                |            |
| 10荷兰               | 432,680    | 9.73 03/01       | 2.55 AM/0       |         |      |           | 11:24 |        |            |                |            |
| 16.度加利             |            |                  |                 |         |      |           |       |        |            |                |            |
| 地玩具                | 131,004    |                  |                 |         |      | 8,4527    |       |        |            |                |            |
| 10芬兰               | 160,710    | 8.89 03/01       |                 |         |      |           | 11:24 |        |            |                |            |
| 13 国党              |            | 8.74 03/01       |                 |         |      |           | 11:24 |        |            |                |            |
| 13 丹麦              |            |                  | -4.3X AAAU      |         |      |           |       |        |            |                |            |
| 14 瑞士              |            | 6.64 03/01       | 2.71 AAAu       |         |      |           |       |        |            |                |            |
| 目前推拔               | 300,053    |                  |                 |         |      |           |       |        |            |                |            |
|                    |            |                  |                 |         |      |           |       |        |            |                |            |
|                    |            |                  |                 |         |      |           |       |        |            |                |            |
|                    |            |                  |                 |         |      |           |       |        |            |                |            |
|                    |            |                  |                 |         |      |           |       |        |            |                |            |
|                    |            |                  |                 |         |      |           |       |        |            |                |            |
|                    |            |                  |                 |         |      |           |       |        |            |                |            |
|                    |            |                  |                 |         |      |           |       |        |            |                |            |
|                    |            |                  |                 |         |      |           |       |        |            |                |            |
|                    |            |                  |                 |         |      |           |       |        |            |                |            |
|                    |            |                  |                 |         |      |           |       |        |            |                |            |
|                    |            |                  |                 |         |      |           |       |        |            |                |            |
| Suggested Function | USER       | figurate your no | ridlew on Bloom | and.    |      |           | SECF  | Search | a universe | e of securitie | 5 8 5235   |

#### 世界各国债务行情 {WCDM<GO>}

各国家债务未偿还数据, CDS, 信用评级, 债务占GDP百分比等排行。

- 选择国家可链接至其债务分布、期限时间等其他数据页面。
- 点击各数据项目可链接查看其历史数据。

# 股票市场分析功能

| 新闻・記述・                                                                                                    |                                                                                        |                                                                      |         |                                                                                                    |                                                                                                    |                                                                                                    |                                                                                           |                                                                                                |                                                                                                |                                                                            | Ľ | 全球設指用貨 |
|----------------------------------------------------------------------------------------------------|----------------------------------------------------------------------------------------|----------------------------------------------------------------------|---------|----------------------------------------------------------------------------------------------------|----------------------------------------------------------------------------------------------------|----------------------------------------------------------------------------------------------------|-------------------------------------------------------------------------------------------|------------------------------------------------------------------------------------------------|------------------------------------------------------------------------------------------------|----------------------------------------------------------------------------|---|--------|
| 1288<br>1) 4084                                                                                                    |                                                                                        |                                                                      | 255     | ##                                                                                                    | 1940.0                                                                                             | 10015                                                                                                    | eter                                                                                      | <b>8</b> 4                                                                                     | #45                                                                                            | 成文章                                                                        |   |        |
| 10 近1000-15世<br>13 15世500-15世<br>19 1988-13 50:100-15世<br>19 15世/TSX60<br>79 NEX IPC                                                                   | Hor21<br>Hor21<br>Hor21<br>Hor21<br>Hor21<br>Hor21                                     | DMH1<br>ESH1<br>NQH1<br>PTH1<br>ISH1                                 | 1255    | 31399.00<br>3885.50<br>13244.75<br>1085.90 y<br>44836.00 y                                                 | -110.00<br>-13.25<br>-35.00<br>+14.10 y<br>+174.00 y                                               | -0.3498<br>-0.3408<br>-0.2648<br>+1.3168 y<br>+0.3908 y                                                     | 11:20<br>11:20<br>11:20<br>03/01<br>03/01                                                 | 31565.00<br>3906.50<br>13328.25<br>1089.60<br>45400.00                                         | 31380.00<br>3882.25<br>13231.00<br>1073.30<br>44750.00                                         | 11840<br>59979<br>31852<br>28544<br>765                                    |   |        |
| 20 ENEA                                                                                                    |                                                                                        | 6731                                                                 | mm      |                                                                                                    |                                                                                                    | +0.1148                                                                                                    |                                                                                           |                                                                                                |                                                                                                | 193665                                                                     |   |        |
| 10.80-0208/FE250<br>13.809100<br>13.004 40<br>14.0AX<br>14.0AX<br>29.0BX 35<br>29.8825808<br>20.44X<br>20.04X 515640<br>20.64X 515640<br>20.64X 515640 | Mar 21<br>Mar 21<br>Mar 21<br>Mar 21<br>Mar 21<br>Mar 21<br>Mar 21<br>Mar 21<br>Mar 21 | VGH1<br>Z H1<br>G7H1<br>G001<br>IBH1<br>S1H1<br>E0H1<br>QOH1<br>SHH1 | 1111244 | 3691.00<br>6533.5<br>5789.00 y<br>13949.00<br>8372.5 y<br>23238.0 y<br>664.28 y<br>2054.00 y<br>10614.00 y | -10.00<br>-17.0<br>+90.00 y<br>-40.00<br>+175.1 y<br>+409.0 y<br>+13.42 y<br>+49.00 y<br>+175.00 y | -0.2708<br>-0.2608<br>+1.5798 y<br>-0.3438<br>+2.1488 y<br>+1.7928 y<br>+2.0628 y<br>+2.4448 y<br>+1.6768 y | 11:15<br>11:20<br>03/01 c<br>11:15<br>03/01 c<br>03/01 c<br>03/01 c<br>03/01 c<br>03/01 c | 3712.00<br>6574.5<br>5808.00<br>14038.00<br>8390.0<br>23305.0<br>666.45<br>2054.25<br>10660.00 | 3689.00<br>6528.5<br>5734.00<br>13939.00<br>8271.0<br>23005.0<br>656.75<br>2022.00<br>10504.00 | 11324<br>924<br>59783<br>1204<br>13677<br>20966<br>21344<br>86364<br>35643 |   |        |
| 1) 5 大和66<br>19 日約225(05E)<br>13 指法<br>17 29年100<br>36 指述/ASX 200                                                                                      | Har21<br>Har21<br>Har21<br>Har21                                                       | NKH1<br>HBH1<br>IFBH1<br>XPH1                                        | 1121    | 29420<br>29131<br>5346.00<br>6767.0                                                                        | -160<br>-123<br>-40.40<br>+10.0                                                                    | -0.5413<br>-0.4208<br>-0.7508<br>-0.1485                                                                    | 11:10<br>11:15<br>11:15<br>11:20                                                          | 30010<br>20593<br>5423.60<br>6831.0                                                            | 29400<br>29000<br>5346.00<br>6748.0                                                            | 40157<br>100328<br>63717<br>41236                                          |   |        |
|                                                                                                    |                                                                                        |                                                                      |         |                                                                                                    |                                                                                                    |                                                                                                    |                                                                                           |                                                                                                |                                                                                                |                                                                            |   |        |

### 世界股指期货一览 {WEIF<GO>}

点击页面各区域可查看各国家股票市场股票指数期货

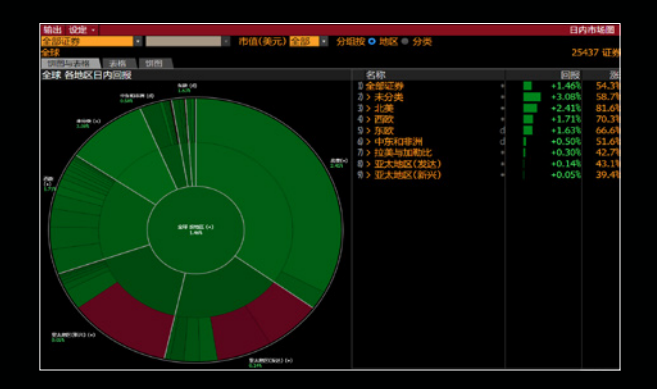

### 日内市场图 {IMAP<GO>}

可观测各个资产类别日内的行业数据

| 交易所<br>· US                     | - 美国综合                      | 遺項・      | 「北正・       | 设定·     |         |                                        | ☑ 最活跃证券 |
|---------------------------------|-----------------------------|----------|------------|---------|---------|----------------------------------------|---------|
| D#545 +                         | M(文章) (12)3                 | 118      | 1000       | 1.00    | 1 5200  | RE 52084                               |         |
| 证的类型                            | 12.89                       |          | 25         | 10011   | 成交量1    | 量 5 新闻(截至 11:27)                       | 2       |
| Domestic Common                 | D. LINCUS                   |          | 0.0172 -   | 100.00% | 2,208   | 0.00 Retrieving news beachine          |         |
|                                 | <ol> <li>HENCUS</li> </ol>  |          | 0.0018     | 12.86%  | 288     | 0.00 Retrieving news headline          |         |
| 分类                              | <ol> <li>ASTI US</li> </ol> |          | 0.0658 +1  | 05,63%  | 1.048   | 0.00 Retrieving news headline          |         |
| 814033 ·                        | <ol> <li>HGLC US</li> </ol> |          | 0.0002     | 0.00%   | 24.538  | 0.00 Retrieving news headline          |         |
| 1.10                            | 9. GTLL US                  |          | 0.0109 .   | 14,74%  | 992.99M | 0.00 Retrieving news headline          |         |
| No. of Concession, Name         | <ol> <li>MOLE US</li> </ol> | d o      |            | 24,48%  | 290.88M | 0.00 Retrieving news headline          |         |
|                                 | SNOL US                     |          |            | 1.50%   | 237.44M | 0.00 Retrieving news headline          |         |
| 交局所                             | D. ETFM US                  |          |            | 38,41%  | 227.94N | 0.00 Retrieving news headline          |         |
|                                 | 9. INNO US                  |          |            | +0.72%  | 157.329 | 0.00 Retrieving news headline          |         |
|                                 | ID. AMC US                  |          |            | 14.61%  | 143.59N | 0.00 Retrieving news headline          |         |
| <ul> <li>Example(10)</li> </ul> | 10. ECOR US                 |          | 2.64       | 21.66%  | 140.42% | 0.00 Retrieving news headline          |         |
| <ul> <li></li></ul>             |                             |          |            |         | 117.59H |                                        |         |
|                                 | 10 JAAAPL US                |          |            | 15.39%  | 116.31M | 0.00 Retrieving news headline          |         |
| 10R                             | 10. XMET US                 |          | 0.0074     | 19.35%  | 115.21M | 0.00 Retrieving news headline          |         |
| 9 #Xi 5 1                       | 19, NSAV US                 |          | 0.0405     |         | 99.74M  | 0.00 Retrieving news headline          |         |
| ● 今日                            | IS. NAKD US                 |          |            | +3.85%  | 88.91M  | 0.00 Retrieving news headline          |         |
| 0.0-0                           | 1/) PLTR US                 |          |            | +3.81%  | 85.06M  | 0.00 Retrieving news beactine          |         |
| 1202                            | 10. ZON US                  |          |            | 10.16%  | 80.31M  | 0.00 Retrieving news headline          |         |
| CR 0 (12)                       |                             |          |            |         | 78.04M  | 0.00 Retrieving news headline          |         |
|                                 | 20. ATTX US                 |          |            | (5.80%  | 75.1210 | 0.00 Retrieving news headline          |         |
| 价格会动                            | 20 al BANT US               |          |            | 37.50%  | 73.53M  | 0.00 Retrieving news headline          |         |
| <ul> <li>西部に ・ 沖道</li> </ul>    | 22 DPLS US                  |          | 0.0233     |         | 68.59M  | 0.00 Retrieving news headline          |         |
|                                 |                             |          |            | +3.148  | 62.68M  | 0.00 Retrieving news headline          |         |
|                                 | 20 at .001. US              |          | 26.31      |         | 59.64M  | 0.00 Retrieving news headline          |         |
|                                 | 20. WHEN US                 |          |            |         | 55.94M  | 0.00 Retrieving news headline          |         |
|                                 | 20. TTOH US                 |          |            | 10.48%  | 54.79H  | 0.00 Retrieving news headline          |         |
|                                 | 20 at MKHS US               |          |            | +7.24%  | 53.41M  | 0.00 Retrieving news headline          |         |
|                                 | 20, CTRM US                 |          |            | +2.101  | 53.00M  | 0.00 Retrieving news headline          |         |
|                                 | 70, FSR US                  |          |            |         | 51.24H  | 0.00 Retrieving news headline          |         |
|                                 | 30 GME US                   |          | 120.40     | 18.34%  | 49.79H  | 0.00 Retrieving news headline          |         |
|                                 | TE # ATINC US               |          |            |         | 47.99H  | 0.00 Retrieving news headline          |         |
|                                 |                             |          |            |         | 45.90M  | 0.00 Retrieving news headline          |         |
|                                 |                             |          |            | 51.88%  | 45.66M  | 0.00 Retrieving news headline          |         |
|                                 | 30 a ANL US                 |          |            | +1.15%  | 45.41%  | 0.00 Retrieving news headline          |         |
|                                 |                             |          |            |         | 44 A'W  |                                        |         |
| Superior Superiors              | GPO Track the o             | per/high | vlow/close |         |         | RELS See an issuer's securities & stru | rture   |

### 最活跃证券 {MOST<GO>}

显示各市场交易价格,价格变动及成交量等排行榜。 点击页面上方选项,可选择查看证券相关新闻。

# 外汇市场分析功能

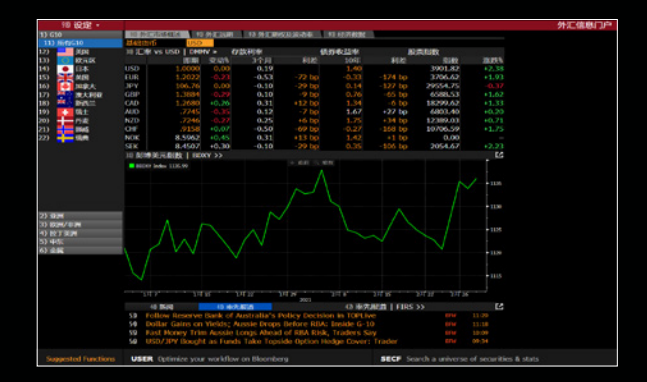

### 外汇信息门户 {FXIP<GO>}

提供关于外汇信息的综合概览, 让您可以快速洞悉市场 机会与风险。

• 选择国家,可查看各国外汇市场数据。

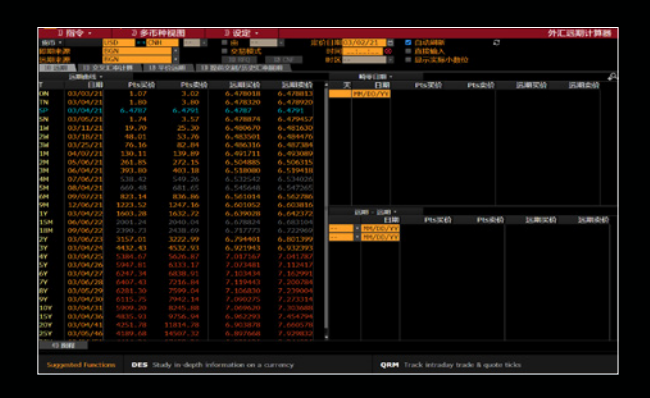

### 外汇远期计算器 {FRD<GO>}

用于外汇远期定价的综合解决方案,可以为您提供标准 结算日期、自设畸零日期、以及远期-远期的市场综合 意见远期汇率。

| 97) 國籍    | 10 输出至Excel  |       |       |       |       |      |        |           |         | 外汇预测 |
|-----------|--------------|-------|-------|-------|-------|------|--------|-----------|---------|------|
| D根范 DH    | 行            |       |       |       |       |      |        |           |         |      |
| 资訊提供者 Blo | omberg Compo | site  |       | •     | 地区    | G10  |        | 根至 0      | 3/02/21 |      |
|           | RONE         | Q2 21 | Q3 21 | Q4 21 | Q1 22 | 2022 | 2023   | 2024      | 2025    |      |
| 11 欧元     | EURUSD       |       |       |       |       |      |        |           |         |      |
| 预测        | 🔲 🛃 🔛        | 1.22  | 1.23  | 1.23  | 1.18  | 1.25 | 1.24   | 1.22      | 1.23    |      |
| 這期        | 1.21         | 1.21  | 1.21  | 1.21  | 1.22  | 1.22 | 1.24   | 1.26      | 1.28    |      |
| 10日元      | USDJPY       |       |       |       |       |      |        |           |         |      |
| 预制        | 🔳 🗶 🔛 .      | 104   | 103   | 104   | 107   | 107  | 108    |           |         |      |
| 运期        | 107          | 107   | 106   | 106   | 106   | 106  | 104    | 103       | 101     |      |
| 13日元      | EUROPY       |       |       |       |       |      |        |           |         |      |
| 预测        | • 🗠 🖬 -      |       |       |       |       |      |        |           |         |      |
| 运期        | 129          | 129   | 129   | 129   | 129   | 129  | 129    | 129       | 129     |      |
| 14 英镑     | GBPUSD       |       |       |       |       |      |        |           |         |      |
| 我我。       | 💷 💆 🖬        | 1.38  | 1.39  | 1.40  |       | 1.42 | 1.43   |           |         |      |
| 运期        | 1.39         | 1.39  | 1.39  | 1.40  | 1.40  | 1.40 | 1.40   | 1.41      | 1.42    |      |
| 19 英镑     | EURGBP       |       |       |       |       |      |        |           |         |      |
| 预测        | • <u> </u>   | .88   | .88   | .88   |       | .88  | .85    |           |         |      |
| 這期        | .86          | .87   | .87   | ,87   | .87   | .88  | .89    | .90       | .91     |      |
| 14) 瑞士法郎  | USDCHE       |       |       |       |       |      |        |           |         |      |
| 预测        | · 🗠 🖬        |       | .89   | .90   |       | .90  | .93    |           |         |      |
| 远期        | .91          | .91   | .91   | .91   | .90   | .90  | .88    | .87       | .85     |      |
| 17瑞士法郎    | EURCHF       |       |       |       |       |      |        |           |         |      |
| 503U      | • 🗠 🖬        | 1.09  | 1.10  | 1.10  |       | 1.12 | 1.12   |           |         |      |
| 运期        | 1.10         | 1.10  | 1.10  | 1.10  | 1.10  | 1.10 | 1.10   | 1.10      | 1.10    |      |
| 18 2070   | USDCAD       |       |       |       |       |      |        |           |         |      |
| 预制        | • <u> </u>   | 1.27  | 1.25  | 1.25  |       | 1.25 | 1.28   |           |         |      |
| 這期        | 1.27         | 1.27  | 1.27  | 1.27  | 1.27  | 1.27 | 1.27   | 1.28      | 1.28    |      |
| 19 澳元     | AUDUSD       |       |       |       |       |      |        |           |         |      |
| 预测        | • 🗠 🖬        |       | .78   | .78   |       | .80  | .78    |           |         |      |
| 运期        | .78          | .78   | .78   | .78   | .78   | .78  | .78    | .78       | .77     |      |
| 加新西兰元     | NZDUSD       |       |       |       |       |      |        |           |         |      |
| 和法        | 🔲 💆 🔝        |       |       |       |       |      |        |           |         |      |
|           | RS 当前与历史汇率   | u e   |       |       |       | ALR  | 1 236S | . Richter | 济大东设府   |      |

#### 外汇预测 {FXFC<GO>}

评估个别预测数据提供者的外汇预测以显示其相对表现。预测综合意见中值显示外汇的表现,以使您能衡量 外汇预测的整体表现并将其排名。

# 商品市场分析功能

| 保存预设恢复预设      |                                        |           |        |        |          |          | 2 全球    | 商品价格    |
|---------------|----------------------------------------|-----------|--------|--------|----------|----------|---------|---------|
| s YTD USD OF  | 度价差 🛛 移平 💿                             | 表現 🖬 AVAT | vs 10天 |        |          |          |         |         |
| 商品            |                                        | 約額        | 标准化变动  | 变动     | Δ AVAT   | 时间       | \$ YTD  | YTD:51  |
| 1) (62)(9)    |                                        |           |        |        |          |          |         |         |
| 2 NYH WTLEEB  | ~~~~                                   | 40.71     |        |        |          | 18:54    |         |         |
| 3) ICE 布伦特原油  | Low - 2-4                              | 42.78     |        |        |          | 18:54    | -35.18% | -35,181 |
| ICE ARA45年5曲  | Marriel                                | 341.00    |        |        |          | 18:54    |         |         |
| SINYH NYH汽油   | - when                                 | 115.98    |        |        |          | 18:54    |         | -31.691 |
| NYH NYHIQeeee | mand                                   | 117.03    |        |        |          | 18:54    |         |         |
| 7) NYH HH天然气  | - Man                                  | 2.71      |        |        | +11.813  | 18:54    | +23.89% | +23.891 |
| NICE NEP 天然气  | man                                    | 41.96     | +1.02  | +2.49% | +70.32%  | 18:53    | +35.05% | +32.331 |
| 务全届           |                                        |           |        |        |          |          |         |         |
| 10 LHEE       | ~~~~~~~~~~~~~~~~~~~~~~~~~~~~~~~~~~~~~~ | 1,853.00  |        |        |          | 18:54    | +2.38%  | -2.381  |
| 10 LMENO      | man hr                                 | 6,758.50  | +18.50 | +0.278 |          | 18:54    | 19,47%  | 19,47   |
| 12) 現货金       | what                                   | 1,913.80  | +14.51 | +0.76% |          | 18:54    | +26.13% | +26.131 |
| 130 DCE铁矿石    | ~ · · · ·                              | 786.50    | +2.50  | +0.32% |          | 10/19/20 | +24.10% | +29.301 |
| 10 LME键       | and and                                | 15,680.00 | +28.00 | +0.181 |          | 18:53    | +11.80% | +11.80% |
| 19 現貨銀        | tomat                                  | 24.82     | +0.66  | +2.74% |          | 18:54    | +39.02% | +39.023 |
| 10上用所螺纹钢      |                                        | 3,627.00  | +14.00 | +0.39% |          | 10/19/20 |         |         |
| 17农业          |                                        |           |        |        |          |          |         |         |
| 18 CME 活牛     | monday                                 | 108.63    |        | -0.84% | -54.84%  | 10/16/20 |         | -14.074 |
| 19) ICE WEE   | ~                                      | 107.45    | +0.20  | +0.19% | +20.25%  | 18:43    |         | -17.151 |
| 20 CBT玉米      | -man                                   | 405.25    | +3.25  | +0.81% | +24.49%  | 18:53    | +4.51%  | +4.513  |
| 21) ICE 棉花    |                                        | 70.54     | +0.62  | +0.89% | +133.36% | 18:42    | +2.16%  | +2.16   |
| 270 CBT大豆     | Sec.                                   | 1,053.75  | +3.50  | +0.33% | +6.69\$  | 18:54    | +11.66% | +11.663 |
| 230 ICE 28    | www                                    | 14.55     | +0.12  | +0.83% |          | 18:44    | +8.42%  | +8.421  |
| 20 CBT/N      | 11/                                    | 633.75    | +8.50  | +1.36% | +39.315  | 18:54    | +13.42% | +13.423 |

| 复制检索链接                 |      |                                                               | 商品基本面         |
|------------------------|------|---------------------------------------------------------------|---------------|
| 200 × 100 × 100 ×      |      |                                                               | 8             |
| FE-8045125             | *    |                                                               |               |
|                        | 町郎*  | ▲ 証券 简介 最新单位 来源                                               | 时间 續率         |
| <ul> <li>地点</li> </ul> |      | 1) al CNIVCRU 中国原油贸易进口量 48.482 中华人民共                          | 09/3_ Mont_   |
| = 北英                   | 3.1k | 7 al CCCIIQTL_中国海关原油总进口量 4748_公吨 中华人民共                        | 08/3_ Mont_   |
| 美国                     |      | 3 al ZTONIM China Supertanker Crude 92 1000 Bloomberg         | 10/1_ Daily   |
| = 352H                 | 2.6k | 0 al CCCIIQU. China Customs Crude Oil 1., 2223. 公晤 中华人民共      | 08/3_ Mont_   |
| ■ 中国                   | 1.8k | 9 all CCFIIQTL_China Customs Fuel Oil To., 7843_公吨 中华人民共-     | 08/3_ Hont_   |
| = 850H                 | 1.3k | 9 all CCCIIQS China Customs Crude Oil I 5258公吨 中华人民共          | 08/3_ Hont_   |
|                        | 更多   | ⑦ 』 CNIVREF_ 中国原油糖炼石油产品贸易_ 1.859 中华人民共                        | 09/3_ Hont_   |
| • 宋源                   |      | ◎ ▲ CHIVCRU 中国原油贸易进口 15.93 中华人民共                              | 09/3_ Mont_   |
| ■ 经纪人/自营               | 1.8k | 9 al CNIVDF L. 中国柴油贸易进口量 70 中华人民共                             | 12/3_ Hont_   |
| = 中华人民共和国海关_           | 1.6k | 10 al CCNEIQT. China Customs Total Naph., 7056. 公吨 中华人民共.,    | 08/3 Hont     |
| SCI99 (SCIG)           | 154  | 10 al OCIMICH. BP Statistical Review Chin. 10186 British Petr | 12/3_ Yearly  |
| China National Che     | 30   | 13 al CCCIIVTL_China Customs Crude Oil T_ 1492_ 热单位中华人民共-     | 08/3_ Hont_   |
| ■ 美国的派部                | 5    | 10 al CNIVFOIL中国燃油贸易进口量 2.03 中华人民共                            | 12/3_ Hont_   |
|                        | 更多   | 10 J CCCIIQN., China Customs Crude Oil L. 1412. 公吨 中华人民共      | 08/3_ Mont_   |
| • 基础设施指标               |      | 19 📶 CCCIIQA. China Customs Crude Oil I., 2990., 公吨 中华人民共.,   | 08/3_ Mont_   |
| - 輸出                   | 2k   | 19 di CCCIIQIRChina Customs Crude Oil I 4980公吨 中华人民共          | 07/3_ Mont_   |
| 2 进口                   | 1.8k | 17) al CCCIIQR., China Customs Crude Oil I., 4595公吨 中华人民共     | 08/3_ Mont_   |
| 三 产能                   | 596  | 10 🖬 CCCIIVU., China Customs Crude Oil I., 6814. 热单位中华人民共     | 08/3_ Hont_   |
| = 消費                   | 235  | 19 al CCFIIQC China Customs Fuel Oil Im 33108公吨 中华人民共         | 08/3_ Hont_   |
| ■ 库存/储量                | 182  | 70 al CBIIIQTL 中国海关沥青进口总量 4340. 公吨 中华人民共                      | 08/3_ Hont_   |
| = 生产/发动                | 102  | 20 "I CCCIALIQ. China Customs Crude Oil I., 1389公吨 中华人民共      | 04/3_ Mont_   |
| ■ 未提取储备                | 33   | 20 J CCCIIQK. China Customs Crude Oil L. 2557. 公吨 中华人民共       | 08/3_ Mont_ • |
|                        |      | 检索结果:大约1.8k个                                                  |               |

### 全球商品价格 {GLCO<GO>}

综合性全球商品市场观测工具 - 提供主要商品的实时价 格与成交量数据, 以便您比较能源、金属和农业部门的 表现。

### 商品基本面 {FDM<GO>}

提供对全面的商品基本面数据的接入- 整合了44万多个 商品基本面数据点,包括库存、库存水平、进口、出口 和供求,帮助您迅速做出更利于获利的决策。

| 检索              | and the second second second second second second second second second second second second second second second | 页1/1 合约表E            | 录 |
|-----------------|----------------------------------------------------------------------------------------------------|----------------------|---|
| 显示 💿 兌          | 送 交易所                                                                                                    | ● 地区                 |   |
| 农产品与畜产品         |                                                                                                    | 19 INTR - 利率         |   |
| 1) OGRN - 其他谷   | 物                                                                                                    | 20 CURO - 即期外汇期权     |   |
| 2)SOY - 大豆      |                                                                                                    | 20 SYNS - 合成利率分离债    |   |
| 3) WHET - 小麦    |                                                                                                    | 20) SWAP - 掉期        |   |
| 4 CORN - 玉米     |                                                                                                    | 23) WBON - 每周债券期权    |   |
| SLSTK - 新产品     |                                                                                                    | 20 WCUR - 每周外汇期权     |   |
| @FIBR - 纤维      |                                                                                                    | 25 CURR - 货币         |   |
| 7) FOOD - 食品    |                                                                                                    | 指数合约                 |   |
| 能源与环境           |                                                                                                    | 29 HOUS - 住宅价格指数     |   |
| 8 CRD0 - 原油     |                                                                                                    | 27) WIXO - 每周指数期权    |   |
| 9WTHR - 天气预     | 接                                                                                                    | 20 EOIX - 股票指数       |   |
| 10 NATG - 天然气   |                                                                                                    | 29 EIXO - 設票指数现货期权   |   |
| 10 EMIS - 排放量   |                                                                                                    | 30 VIXO - 股票波动率指数期权  |   |
| 12) COAL - 煤炭   |                                                                                                    | 3D NEIX - 非股票指数      |   |
| ID ETCY - 电力    |                                                                                                    | 32) NEXO - 非股票指数即期期权 |   |
| 10 REFP - 精炼产品  | 7                                                                                                    | 金属及工业原料              |   |
| 19 SHIP - 航运    |                                                                                                    | 30 BMTL - 基本金属       |   |
| 金融合约            |                                                                                                    | 30 IMAT - I 4/ 12/14 |   |
| 16 XCUR - 交叉倍   | 5                                                                                                    | 35) PMTL - 贵金属       |   |
| 17 CDS - 信用行件   | *                                                                                                    |                      |   |
| 18 ROND - (##   |                                                                                                    |                      |   |
| 10 00110 - 3255 |                                                                                                    |                      |   |

#### 合约表目录 {CTM<GO>}

期货合约目录功能,使您能轻松地找到想用来投资的商 品。您可以点击查看不同商品分类或者直接键入关键词 检索。

# 彭博行业研究

| 选项·                      | 活动与      | 职天室    | 设定                  |                                           | 彭博行业研究                         |
|--------------------------|----------|--------|---------------------|-------------------------------------------|--------------------------------|
| < 哈索BI研究与数据              | >        |        | 熱门檢索 China          | Automobiles, Esg                          |                                |
| 到边所有BI                   |          | ÷      | 题研究报告               |                                           | 聚焦   更多 >>                     |
| <ul> <li>行业</li> </ul>   |          |        | Russia's Sputnik V  | Covid-19 Vaccine in Orbit                 | IBM Free-Cash-Flow Estimat     |
| <ul> <li>策略</li> </ul>   |          |        | Soybean Supply at   | Risk                                      | - LATTON -                     |
| BI Themes                |          |        | Tech Growth Prosp   | ects Amid Improving Bank IT Spending      | the way in the                 |
| <ul> <li>BI产品</li> </ul> |          |        | APO: Athene/Athor   | a Continue to Add Value                   | - 12 mar mar and a first and - |
| BI覆盖 更多。                 |          |        | Online Bets Rule in | n Pandemic Norm for U.S. Northeast        |                                |
|                          |          |        | Virtual MVPDs: Hop  | pe or Hype?                               |                                |
| RAYBI                    | /        |        |                     |                                           |                                |
| 选择显示板和数据                 |          | SPRICE | BI                  | <ul> <li>所有地区</li> </ul>                  |                                |
|                          |          | Su     | ggested Key Data    | 更多 >                                      |                                |
| I BOORI                  |          | 7) 🗘   | U.S. DOE Crude Oil  | I Production: Weekly Data Update          | 03/10                          |
| 显示板                      |          | 0 1    | U.S. DOE Cushing    | Crude Oil Total Stocks: Weekly Data Upd   | ate 03/10                      |
| 合 环境、社会与治                | 锂 (GLOB) | 9 A    | U.S. DOE Crude Oil  | l Total Inventory: Weekly Data Update     | 03/10                          |
| 合 大型制药 (GLO              |          | 10 ☆   | Italy Doubtful Loa  | ins: Monthly Data Update                  | 03/10                          |
| 合 银行业 (EU)               |          | 10 分   | Italy Lending To H  | iouseholds: Monthly Data Update           | 03/10                          |
| 数据                       |          | SL     | ggested Research    | 更多 »                                      |                                |
| 合 历史碳估算                  |          |        | Swedbank's Main     | U.S. Legal Risks Are AML Probes: Legal    | Outlook 16:03                  |
| Diversity                |          |        | Stocks Ignore Yie   | Ids to Keep API Above Zero                | 15:45                          |
| 合 彭博E&S评分                |          |        | Japanese Asset In   | nflation Quickens, QE Saves Government    | 2% of GDP 15:45                |
| 合 彭博G评分                  |          |        | Japanese Asset In   | nflation Steady; Yields Most Resilient in | Asia 15:45                     |
| 合 影博GEI评分                |          |        | Japanese Assets     | Price Gains Slow as Equities Valuations   | Peaking 15:45                  |
|                          |          |        | Japanese Asset In   | nflation at 16% YoY, Adding to Saving Inc | centive 15:45                  |
|                          |          | 10     | Vaccine Hopes Giv   | ve Japanese Asset Reflation for Stocks A  | Alone 15:45                    |
|                          |          |        | Japanese Assets     | Price Inflation Rate Challenged By Base   | Effects 15:45                  |
|                          |          | 210    | Japanese Assets     | Surge 15.0% in August                     | 15:45                          |

#### 彭博行业研究

**BI <GO>** 提供彭博独家的行业研究报告,包含来自经 验丰富的彭博分析师的关键数据和互动图表,以便您深 入透视政府和法律议题,环境、社会与治理(ESG)标 准以及行业动向。

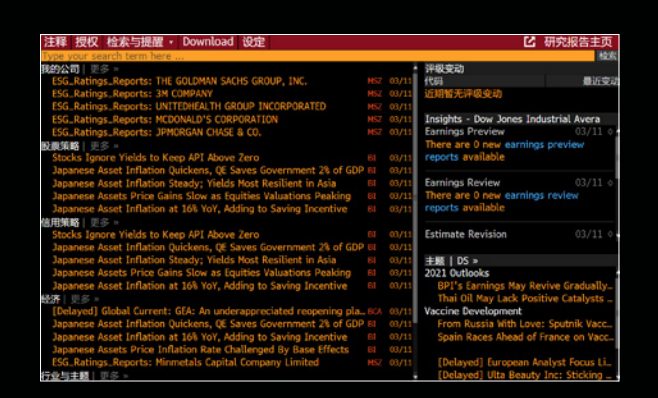

### 研究报告门户

RES<GO> 提供来自卖方的研究报告,您可以在页面上 方的黄色搜索框里输入关键词搜索研究报告。

### 指定证券的基本页面

| D E | 历・        | 3 提醒 3 5 | 俞出至  | ē • | 4 <b>B</b> | 淀・     |                  |        |           |          | Ľ        | 经济日                    | 历     |
|-----|-----------|----------|------|-----|------------|--------|------------------|--------|-----------|----------|----------|------------------------|-------|
|     | 美田        |          |      |     |            | 浏览     | 16:20:38         |        |           | 03/11/2  | 1 - 0    | 3/18/2                 | 1 =   |
| 经济  | <b>松报</b> |          |      | 全   | 部約         | 至济公报   | •                |        |           | 视周       | 10 议程    | <ul> <li>毎周</li> </ul> | \$    |
|     |           | 日期时间标    |      | м   |            | 事件     |                  | 期间     | 调查(M)     | 实际       | 上次       | 修正                     | ų, įš |
| 21) | 03/1      | 1 03:00  | 4    | Φ.  | 11         | 预算月    | 扳                | Feb    | -\$305.0Ł | -\$310.9 | -\$235.3 |                        | 1     |
| 22) | 03/1      | 1 21:30  | 4    | ÷   |            | 周度首    | 次申领失业救济人数        | Mar 6  | 725k      |          | 745k     |                        |       |
| 230 | 03/1      | 1 21:30  |      | ÷   | 11         | 持续领    | 取失业救济人数          | Feb 27 | 4200k     |          | 4295k    |                        |       |
| 240 | 03/1      | 1 22:45  | 4    | ф.  | al.        | Langer | Consumer Comfort | Mar 7  |           |          | 48.9     |                        |       |
| 25) | 03/1      | 1 23:00  |      | Ļ.  |            | JOLTSE | 职位空缺             | Jan    | 6700      |          | 6646     |                        | 19    |
| 26) | 03/1      | 2 01:00  |      |     |            | 家庭净    | 值变动              | 4Q     |           |          | \$3817b  |                        |       |
| 27) | 03/1      | 2 21:30  | 4    |     | al.        | 生产者    | 价格环比             | Feb    | 0.4%      |          | 1.3%     |                        |       |
| 28) | 03/1      | 2 21:30  |      |     | af         | PPI (A | 余食品与能源)月环        | Feb    | 0.2%      |          | 1.2%     |                        |       |
| 29) | 03/1      | 2 21:30  |      |     |            | PPI (N | 全自品、能源及贸易        | Feb    | 0.3%      |          | 1.2%     |                        |       |
| 30) | 03/1      | 2 21:30  |      |     | at         | PPI最终  | 冬需求 同比           | Feb    | 2.7%      |          | 1.7%     |                        |       |
| 31) | 03/1      | 2 21:30  |      |     | af         | PPI (B | 余食品与能源)同比        | Feb    | 2.6%      |          | 2.0%     |                        |       |
| 32) | 03/1      | 2 21:30  |      |     |            | PPI (R | 會品、能源及贸易         | Feb    | 2.5%      |          | 2.0%     |                        |       |
| 330 | 03/1      | 2 23:00  | 4    |     | al         | 密歇根    | 大学消费者信心指数        | Mar P  | 78.5      |          | 76.8     |                        |       |
| 340 | 03/1      | 2 23:00  |      |     |            | 密歇根    | 大学现况             | Mar P  | 88.3      |          | 86.2     |                        |       |
| 35) | 03/1      | 2 23:00  |      |     |            | 密歇根    | 大学预期             | Mar P  | 72.0      |          | 70.7     |                        |       |
| 36) | 03/1      | 2 23:00  |      |     |            | 密歇根    | 大学1年通胀           | Mar P  | 3.3%      |          | 3.3%     |                        |       |
| 37) | 03/1      | 2 23:00  |      |     |            | 密歇根    | 大学5-10年通胀        | Mar P  |           |          | 2.7%     |                        |       |
| 38) | 03/1      | 5 20:30  | 4    | Û,  | 10         | 纽约州    | 制造业调查指数          | Mar    | 13.8      |          | 12.1     |                        |       |
| 30) | 03/1      | 6 04.00  | -efe |     |            | SATICE | 4册总计             | lan    |           |          | -\$0.6h  |                        |       |

### 经济日历

ECO <GO> 可用来查看未来重要的经济公告、数据和 政府公告发布的日历。

| 91) 检索                                                                                                    | 92) 设定。           | 8              |              |         |         | 世界经济    | 特统计数据   |
|----------------------------------------------------------------------------------------------------|-------------------|----------------|--------------|---------|---------|---------|---------|
| 94 4回金校田 99 白 (Q4)                                                                                                    | 20                |                |              |         |         |         |         |
| 中国                                                                                                    | 0 202             |                | 代码           | 当       | 前       | Ť.      | 次       |
| ■ 关键指标                                                                                                    |                   |                |              | 穀債      | 日期      | 数值      | 日期      |
| 国民经济核算                                                                                                    | 10 🕮              | 标GDP (同比 %)    | CNGDPYOY I-  |         | Q4 2020 |         | Q3 2020 |
| - 消费价格<br>- 生产价格                                                                                                    | 17 🕵              | 标GDP (同比%, 年度  | GDPNTTLY I-  |         | 2020    | 6.0     | 2019    |
| 劳动力市场                                                                                                    | 10 😤              | 义GDP(按支出法,十二   | CNNGPQ\$ In  | 29630   | Q4 2020 | 26498   | Q3 2020 |
| - 经济活动                                                                                                    | 19 😤              | 义GDP (同比%, 年度  | GDPOTTLY I-  |         | 2019    |         | 2018    |
| 领先指标                                                                                                    | 19 👥              | 京实际GDP (同比3, _ | CNBJGDPY I_  | 1.2     | Q4 2020 |         | Q3 2020 |
| 一景气周期信号构成<br>住房市场                                                                                                    | 10 12             | 京名义GDP-按行业(_   | CNBJGDP In., | 36102.6 | Q4 2020 |         | Q3 2020 |
| 零售业                                                                                                    | <del>7</del> תו   | 津续标GDP (同比3    | CNTJGDPY I-  | 1.5     | Q4 2020 |         | Q3 2020 |
| - 消费者信心<br>- 个人部门                                                                                                    | « 19 <del>天</del> | 津名义GDP-按行业(-   | CNT3GDP In   | 14083.7 | Q4 2020 | 10095.4 | Q3 2020 |
| - 外贸部门                                                                                                    | 191 🚝             | 北实际GDP(同比3, -  | CNBHYTDY I-  |         | Q4 2020 |         | Q3 2020 |
| - 政府部门<br>- 役币部门                                                                                                    | 20 🛒              | 北名义GDP-按行业(-   | CNBHYTD In-  | 36206.9 | Q4 2020 | 25804.4 | Q3 2020 |
| 金融部门                                                                                                    | 20 🕕              | 西本訴GDP (同比3, _ | CNXHYTDY L   |         | Q4 2020 | 1.3     | Q3 2020 |
| □ 国民经济核算(GDP)<br>□ 价格                                                                                                    | 20 11             | 西名义GDP-按行业 (_  | CNXHYTD In_  | 17651.9 | Q4 2020 | 12499.9 | Q3 2020 |
| 日 劳动力市场                                                                                                    | 20 🚖              | 林实际GDP (同比3, _ | CNJLGDPY I-  |         | 04 2020 |         | 03 2020 |
| 日零售与批发分类 日工业分类                                                                                                    | 20 🚖              | 林名义GDP-按行业(_   | CNJLGDP In., | 12311.3 | Q4 2020 | 8796.7  | Q3 2020 |
| 口 服务业                                                                                                    | 29 💷              | 龙江实际GDP (同比)。  | CNHLYTDY I-  |         | 04 2020 |         | 03 2020 |
| and the second second s | -                 |                |              |         |         |         |         |

#### 经济统计数据

ECST<GO> 提供一个国家最全面的经济数据,您可以 按照经济指标的分类层级更轻松地查找所需数据。

# 新闻功能

| 新闻传输 我的检索                     |                 | 新闻与研报目: |
|-------------------------------|-----------------|---------|
| 检查新闻报道、选择代码和表、或者              | 清明多检索洗酒。        |         |
|                               |                 | e!      |
|                               |                 |         |
| 浏览新闻与研报功能                     |                 |         |
| PRINTED IS > 11/6/2004 > 2014 |                 |         |
| 主页                            | 困避收益            |         |
| D Scientifica                 | 19 中文語市理由       |         |
| 20 法门关注                       | 1.0 中国銀行协议行为201 |         |
|                               | 17) 41453(8):75 |         |
| 3 经济税报 >                      | 10 新聞招标         |         |
| -0 \$GE0618U >                | 19 中文語市快讯       |         |
| S REALING >                   |                 |         |
|                               |                 |         |
| 0 ALC:R \$600 >               | 20 中文(17市1040   |         |
| 7) 中国经济数据                     | 20 G108E36      |         |
| 8 BI 中国纪25分析                  | 28 人民币新闻        |         |
| ST HERRESTRATION              | 23 中文工市採訊       |         |
| 10 維幹内容 >                     |                 |         |
|                               | 德币市场            |         |
| 110 (60)75 >                  | 20 在建造市市场       |         |
| 12 中文服市新闻                     | 25) INDUCTORIES |         |
| 13 海外上市中国企业                   |                 |         |
|                               |                 |         |
| 14 大宗商品 >                     |                 |         |

### 彭博率先报道 选项 • 我的 中国外汇(中文),中国股票... 我的检索 语言• State 1998年19月1日 Translated: Shoals Technologies集団在古根海峡 (Guggenheim) 给予新买入评级: 105 48 された約時度券 (Guggenheim Securities) 发起了対Shoals Technologies Group Inc.的改明度改. ・ PT设置力48表元, 就上一交易日が格上進19%, Shoals Technologies Group的平均目時们为5.48 经济日报:台湾可能提高房地产交易课税 (经济日报)提引未具各地增合员振振队、台湾可能会提悉供他产交易课税、 》政策时代发展议对药房后两年内出售的房产课程45%、现行是对一句。或有种植铁举行会议就出进行讨论。上述建筑需要立法装批准 間文長器 Taiwan May Tighten Property Transaction Rules: Eco Daily 中国奥园建议发行美元优先票据 3.1% \* 203.1% \* 位置總元者局交集所发布公告符,本金告報,发情付及利率将用服業计经标式規算定。 • 公司计划等所得款项用于方面有能分优务捐编点 • 关键证券,压金银行,但充某,中金公司,招提国际,除信,德意志银行,置规投行,国券君安国际, 用通道服务,释释之法,中的保持行时提供担保风客争头经为人和原房能考管理人 • 根据出得工業的数据,增加对中国典指评级力目... Nore

33 大中华般市盘前:中国研究个人境外投资可行性;农业般或受益一号文件 中国外口期将开究论证分词内个人在使时代额度内开展很外证券,保险等投资的可 新方向,将有利于境内投资者投资准级等市场,准股表现成能受到提系。今年中央一

### 中国新闻

XW<GO>您可以在这个页面查看和搜索关于中国的新闻

### 率先报道

FIRS<GO> 全面提供来源于彭博新闻的最快速的市场洞 察和分析报道

| 新检    | 索 页面   | • 我的检索   | 翻译・          | 要问                       | :简 | 体中文   |
|-------|--------|----------|--------------|--------------------------|----|-------|
| 7     | 大中华财物  | 2   更多 » |              |                          |    |       |
| 1)    | 彭博盘前   | 简报:联储管   | 官员淡化         | 通胀风险;马斯克称比特币"高了";LPR持稳   |    |       |
| 2)    | 中国收益   | 率优势帮助    | 人民市路         | R身一线货币行列 (               |    | 04:00 |
| 3)    | 今日论市   | : 小心! 中  | 国资金或         | 許即将涌向海外市场                |    |       |
| 4)    | 人随财走   | 汇丰三大台    | 2球高管         | 將迁至香港发号施令 (              |    |       |
| 5)    | 中国规范   | 银行互联网    | 贷款业务         | 5,合作出资放贷余额上限设为全部贷款50%    |    |       |
| 6)    | 台湾警告   | 货币升值压    | 力 因芯         | 片需求刺激出口                  |    |       |
| 7)    | 周末要闻   | : CGTN申词 | <b>赤法国</b> 常 | 地;中国拟跟稀土技术出口;比特币"高了"     |    |       |
| 8)    | 中国利率   | 市场展望:2   | 本周900(       | 2元逆回购到期;公开市场操作或延续净回笼 (   |    |       |
|       | 国际财经   | 更多»      |              |                          |    |       |
| 9)    | 通貨膨胀   | 焦虑将改写    | 設市格局         | 8 能源股或是最佳去处 (            |    |       |
| 10) - | 障碍慢慢   | 消失 美债地   | 女益率的.        | 上升似乎已是一条康庄大道             |    |       |
| 11)   | 比特币价   | 格连创纪录    | 伊隆·马         | 马斯克表示"似乎高了"              |    |       |
| 12)   | 知情人士   | : 伊朗将出   | 席下个月         | 的OPEC+委员会会议 c            |    |       |
| 13)   | 汇市/利率  | 阿报:澳方    | 元领涨G-        | 10货币 美债收益率攀升 8           |    |       |
| 14)   | 一周市场   | 回顾: 美债   | 收益率-         | -年新高;比特币市值超万亿;中国LPR持稳()( |    |       |
| 15)   | 观点综述   | : 萨默斯科   | 美联储品         | 具甲明年加息;IMF称拜登计划通胀风险有限 。  |    |       |
| 16)   | 周五经济   | 数据: 美国   | 综合PM]        | 微升; 欧元区综合PMI继续在萎缩区间 。    |    | 07:00 |
| \$    | 余合   更 | 35 m     |              |                          |    |       |
|       | 新冠疫情   | 追踪: 美国   | 死亡近5         | 0万; 辉瑞疫苗有效阻断传播 (         |    |       |
| 18)   | 利比亚内   | 政部长在一    | 次暗杀秦         | 使击中幸免于难                  |    | 02/21 |
| 19)   | 宝马、特   | 斯拉的价格    | 战令中国         | 电动车企竞争加剧                 |    | 07:06 |

#### 中文要闻

- TOP CS <GO>, 查看中文版彭博要闻
- 内容分为大中华财经、国际财经以及综合新闻
- 带有"B"标记的新闻, 代表该篇新闻是彭博独家报道

# 新闻功能概览

- TNI 利用两个关键词或新闻代码搜寻新闻,例如,输入TNI HK INI <GO>, 搜寻在香港初次公开发行证券之相关新闻。
- CN
   透过代码搜寻关于公司的新闻,例如,输入

   MSFT US<EQUITY> CN <GO>,查询所有关于微软的新闻。

NH 输入NH <GO>,浏览当前头条新闻。

- BRIE 阅读并订阅每天或每周提供的彭博电子通讯服务,内容全面涵盖了 来源于彭博新闻的金融市场、财经、以及各行业的资讯。
- FIRS 彭博率先报道,全面提供来源于彭博新闻的最快速的市场洞察和分析报道
- NI CBN 输入NI CBN <GO>,浏览彭博终端内所有中文新闻。
- READ CBN 输入READ CBN <GO>,浏览最热门的中文新闻。
- **TOP CS** 输入**TOP CS <GO>**,浏览中文版彭博要闻。
- NI BFWCH 输入NI BFWCH <GO>,浏览中文版彭博率先报道。

### 智能检索

终端的检索栏位于每个彭博屏幕的最上方。不管是功能还是指定证券,您都可以使用 代码或者关键词进行搜索。

在检索栏中直接输入功能代码并且按<回车>就可以直接拉出指定功能页面。

| IPO                                                                                                    |                                                                                                    |
|----------------------------------------------------------------------------------------------------|----------------------------------------------------------------------------------------------------|
| 功能                                                                                                    |                                                                                                    |
| IPO                                                                                                    | 股票发售                                                                                                    |
| N IPO<br>IPO ECDR<br>IPO SU<br>IPO IPDL<br>LEAG<br>SEARCH IPO<br>SEARCH IPO<br>SEARCH IPO RYANAIR                                              | 检索新闻'IPO'<br>酸栗发香: 酸栗发行日所<br>酸栗发香: 高级检索<br>酸栗发舌: 空易列表<br>承销商排行機<br>检索影锋: 'IPO'<br>检索影锋: 'IPO'<br>检索影锋: 'IPO RYANAIR'<br>更多功能                                                                                                    |
| IPO US Equity<br>IPO LN Equity<br>IPOE US Equity<br>IPOF US Equity<br>IPOF US Equity<br>IPOF/WS US Equity<br>IPOE/WS US Equity<br>IPOCN Equity | 意兴IPO ETF (美国) IP 集闭有限公司(伦敦) Social Capital Hedosophia Holdings Corp V Class A (U.S.) Social Capital Hedosophia Holdings Corp VI Class A (U.S.) Social Capital Hedosophia Holdings Corp VI (U.S.) Social Capital Hedosophia Holdings Corp VI (U.S.) Social Capital Hedosophia Holdings Corp V (U.S.) InPlay Oil Corp (Canada) 更多证券 |

您也可以在检索栏输入中文关键词,系统则会自动在下拉列中为您匹配相关的检索结果, 供您直接点击使用。

### 关键词搜索

### 证券检索

| 恒大                |                                         |
|-------------------|-----------------------------------------|
| 功能                |                                         |
| BIO GUO PING      |                                         |
| BIO TANG MINGRONG | 江西仙大高新技术社会有限公司, VP/Secretary/IR<br>夏多初差 |
| 证券                |                                         |
| EVERRE Corp       | 中国恒大(多项符合结果) 🍗                          |
| 3333 HK Equity    | 中国恒大 (香港)                               |
| 708 HK Equity     | 伍大汽车 (香港)                               |
| 6666 HK Equity    | 伍大帅业 (香港)                               |
| EVERCN Corp       | 低大地产集团有限公司 19恒大01 (多项符合结果)              |
| 1325 TT Equity    |                                         |
| EGRNF US Equity   |                                         |
| EVGRF US Equity   |                                         |
|                   | 更多证券                                    |

1. 在屏幕最上方的检索框输入发行人名称。例: 输入 "恒大"即可在下拉列中点击"EVERRE Corp"。

| 1  |     |          |            |            |                       |                    |        | R          |
|----|-----|----------|------------|------------|-----------------------|--------------------|--------|------------|
| <形 | 南   | >        | 10 输出      | *          |                       |                    |        | 12结果 证券查找  |
|    |     | 13       | 代益 ・       |            |                       |                    |        | ۹.         |
| 44 | 104 | 1.00     | 987 95 0   | 06 (D612   | 1 174 EP 100          | RS IRS#108 Gen Gen | 105626 | EX.III     |
| 50 | 112 | : (19) 문 | 到到7日期回,未确认 | 1235 53 60 | [检索   SROI = 43 数据列设定 |                    |        |            |
|    |     | 🝠 恵芳     |            | 14234      | 发行日期 名称               | rt 65              | 息原     | 3100 TF-34 |
|    |     |          |            |            |                       | EVERRE             |        |            |
|    |     |          | SR SECURED |            | 06/28/2017 中国恒大       | EVERRE             | 8.750  | 06/28/2025 |
|    | a i |          | SR SECURED |            | 03/23/2017 中国恒大       | EVERRE             | 8.250  | 03/23/2022 |
|    |     |          | SR SECURED |            | 05/24/2019 中国拉大       | EVERRE             | 8.900  | 05/24/2021 |
|    |     |          | SR SECURED |            | 04/11/2019 中国恒大       | EVERRE             | 9.500  | 04/11/2022 |
|    |     |          | SR SECURED |            | 06/28/2017 中国恒大       | EVERRE             | 6.250  | 06/28/2021 |
|    |     |          | SR SECURED |            | 03/29/2017 中国恒大       | EVERRE             | 9,500  | 03/29/2024 |
|    |     |          | SR SECURED |            | 06/28/2017 中国恒大       | EVERIRE            |        | 06/28/2023 |
|    |     |          | SR SECURED |            | 01/22/2020 中国恒大       | EVERRE             | 11.500 | 01/22/2023 |
|    |     |          | SR SECURED |            | 02/14/2018 中国恒大       | EVERRE             |        | 02/14/2023 |
|    |     |          | SR SECURED |            | 01/22/2020 中国恒大       | EVERRE             | 12.000 | 01/22/2024 |
|    |     |          | SR SECURED |            | 04/11/2019 中国恒大       | EVERRE             | 10.000 | 04/11/2023 |
|    |     |          | SR SECURED |            | 04/11/2019 中国地大       | EVERRE             | 10.500 | 04/11/2024 |
|    |     |          |            |            |                       |                    |        |            |
|    |     |          |            |            |                       |                    |        |            |
|    |     |          |            |            |                       |                    |        |            |
|    |     |          |            |            |                       |                    |        |            |
|    |     |          |            |            |                       |                    |        |            |
|    |     |          |            |            |                       |                    |        |            |
|    |     |          |            |            |                       |                    |        |            |
|    | -   |          |            |            |                       |                    |        |            |

2. 点击后即可查看此发行人发行的债券列表页面。

### 功能检索

| < > USD SWAP OIS 3H | Message                                   | *· II· ? |  |
|---------------------|-------------------------------------------|----------|--|
| 报价                  |                                           |          |  |
|                     |                                           |          |  |
| ALLQ                | 소하損价 提价显示 🛌                               |          |  |
| QR                  | 太交/报价回顾 <b>人</b>                          |          |  |
| QMGR                | 报价管理                                      |          |  |
| BQ                  | Bloomberg Quote                           |          |  |
|                     |                                           |          |  |
| RUNZ                | Runs管理                                    |          |  |
| MDM                 |                                           |          |  |
| Launchpad »         | 用重报价汇集                                    |          |  |
| Launchpad »         |                                           |          |  |
|                     | 更多功能                                      |          |  |
| 经带                  |                                           |          |  |
| CHLRLPR1 Index      |                                           |          |  |
| CORRRMIN Index      | 哥伦比亚每日招标报价最低回购利率                          |          |  |
| CHLRLPR5 Index      | 中国贷款市场报价利率 - 5年                           |          |  |
| OR22 LO Equity      | 巴里克贵金公司 (LSE 欧洲征券报价服务)                    |          |  |
| NKYSQ Index         | 日经225 常款结算报价大版证交所                         |          |  |
| CNHI LO Equity      | CNH工业政份有限公司(LSE 欧洲证券报价服务)                 |          |  |
| IESP LO Equity      | iShares安砚西班牙国债UCITS ETF欧元(分配)(LSE 欧洲证券报价部 |          |  |
| CNBI3MO Index       | 中国国债收益率CFIF报价-3个月                         |          |  |
|                     | 更多证券                                      |          |  |

 在屏幕最上方的检索框输入关键词,即可拉出相符 结果的下拉列。例:输入"报价"为关键词,在下拉 列中即可看到"全部报价 - ALLQ <GO>"的选项。

| CH    | FOTN   | 8 🐁 02/28/21         | \$152,210 -<br>截径 26 Feb | .014 1647643 | 0.0 VS B 0<br>OUTCE BMRK | 05/20/2021    |        |      |     |     |        |
|-------|--------|----------------------|--------------------------|--------------|--------------------------|---------------|--------|------|-----|-----|--------|
| CHF   | OTN 8  | 02/28/2021 F         | REGS Co ULL -            |              |                          |               |        |      |     | 全部  | 制設     |
| 11 17 |        | ALDABIC E 順          | BALL II SHELLER          |              |                          |               |        | 92   |     | 191 |        |
| 利潤    |        | 8 0 04/06/23 Govt    | CBBT                     |              | .030 / .018              | 17:45         |        |      |     |     |        |
| 11    |        | 16/X BG              | н. 🗧                     |              |                          |               |        |      |     |     | 11 A   |
| 開発    | 10.941 |                      |                          |              |                          |               |        |      |     |     |        |
|       | 100.5  | 0444                 | 50760                    | 天-包用/        | E-94                     | 《量CH》KIE 量CHO | HEREIT | HERE | 054 |     | REAL R |
| 19    | 0881   | FIT COMPOSITE -      | 42,621/43,769            | 23789.3207   | 22877.373                |               |        |      |     |     | 17:45  |
| 10    | BVAL   | EVAL (2981: 9)       | 42,983/43.055            |              |                          |               |        |      |     |     | 10:00  |
| 19    |        | RBXN                 | 45.000                   |              |                          | 135           |        |      |     |     | 02/10  |
| 12    | свнк   | CITE EM ASIA         | 43.200 / 45.300          | 29,965/      | 29,040                   | 1030 x 1000   |        |      |     |     | 17.45  |
| 14    | BRCA   | Barclays Capital A.  | 43.000745.000            | 20,058       | \$8,750                  | 1030 x 1000   |        |      |     |     | 17.45  |
| 19    | VOH    | NOMERCA INTE PLC     | 42.550 / 43.450          |              |                          | 1030 x 1000   |        |      |     |     | 17.45  |
| 14    | JEAH   | JP Horgan Asia HY.   | 42.500 / 44.500          |              |                          | 1030 x 1000   |        |      |     |     | 17.45  |
| 10    | 346    | JPMorgan LDN Aut_    | 42.500/44.500            |              |                          | 1030 x 1000   |        |      |     |     | 17.45  |
| 10    | BAHY   | ENP Paribas HY       | 42,000 / 44,000          |              |                          | 1030 x 1000   |        |      |     |     | 17:45  |
| 20    | CTCS   | CITIC SECURITIES -   | 41.000/43.000            |              |                          | 500 x 500     |        |      |     |     | 17.45  |
| 10    | UPIN   | UBS BOND PORT        | 4.875 / 58.125           |              |                          | 290 x 200     |        |      |     |     | 17.45  |
| 10    | HSAB   | HOHGAN STANLEY J.    | 42,5007 44,000           |              |                          | 500 x 500     |        |      |     |     | 17 32  |
| 13    | 0840   | UBS ASIA             | 43.000 / 45.000          |              |                          | 1030 x 1000   |        |      |     |     | 17 22  |
| 12    | BMLC   | Bank of America      | 42.000 / 42.500          |              |                          | 1030 x 1000   |        |      |     |     | 17.04  |
| 349   | 85     | BB DENO-TONS ER.     |                          |              |                          |               |        |      |     |     | 14-35  |
| 19    | OUMB   | Guy Butler Ltd       | 42.823/44.284            |              |                          | 500 x 500     |        |      |     |     | 10.35  |
| 10    | DAEA   | Deutsche Barik Asi.  | 41.000 / 44.000          |              |                          | 1000 x 1000   |        |      |     |     | 99-37  |
| 10    | 0850   | DBS Bank LTD         | 38.000 / 40.000          |              |                          | x 188         |        |      |     |     | 05:49  |
| 10    | BOP    | BCP SECURITIES .     | 41.000 / 43.000          |              |                          |               |        |      |     |     | 07-44  |
| 29    | SOLY   | SC LOWY              | 42.500 / 43.500          | 20.294/      | 29,825                   | 2000 x 2000   |        |      |     |     | 97-39  |
| 40    | BOOP   | BOC INTERNATION.     | 35.000 / 45.000          |              |                          | 190 x 100     |        |      |     |     | 03:40  |
| 40    | 60-K   | China Citic Bk Inti  | 36.000 / 42.000          |              |                          | 1000 x 200    |        |      |     |     | 00-13  |
| 4.0   | K PL X | KOTAK PAHINDRA       | 40.000 / 41.505          |              |                          | 1030 x 1000   |        |      |     |     | 03/10  |
| 43    | GTFI   | GUOTAL JUNAN SEC.    | 42.000 / 47.000          |              |                          | 500 x 500     |        |      |     |     | 03/10  |
| 4.0   | 10.0   | StifetNicolausEurLtd | 41.500 / 45.500          |              |                          |               |        |      |     |     | 03/10  |
| 49    | DCN    | ELOCHDERG GENER.     | 42.425/44.223            | 24124.203/   | 23050.334                |               |        |      |     |     | 17:45  |
| 40    | TESE   | TE International     | 40.000 / 55.000          |              |                          |               |        |      |     |     | 17.45  |
| 4.0   | RETE   | HSBC Internal, Pric. | 40.000 / 42.000          |              |                          |               |        |      |     |     | 17.40  |
| 4.0   | 0704   | CHO International    | 42,000 / 44,000          |              |                          |               |        |      |     |     | 09 21  |
| 40    | 0011   | CCB Inti Securities  | 43.323/44.284            |              |                          |               |        |      |     |     |        |
| 10    | 6613   | CONT - FUTURES C.    | 42,67/43.48              | 23789.3307   |                          |               |        |      |     |     |        |
| 10    |        | TRADITION (U.K) L.   | 38.000 / 42.000          | 22,1/97      |                          |               |        |      |     |     | 03/10  |

2. 在相符结果列表中点击即可看到功能页面。

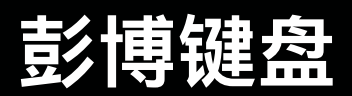

#### 按住<Alt>键的同时按K键可以显示键盘的完整视图;再次按K键可

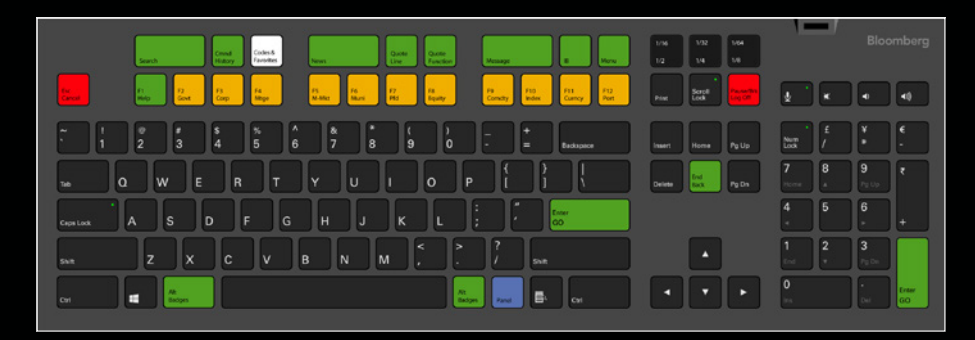

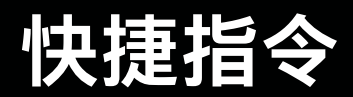

彭博终端<sup>®</sup>键盘通过以不同颜色标出的键使得遵循系统的逻辑变得简单, 旨在帮助您更高效地工作。

- 1. 登出 登陆和退出账户
- 2. 取消 取消并退出当前画面、返回初始画面
- **3.** 帮助 按一下<HELP>键显示当前页面详细功能输入关键词按<HELP>键搜索 连按<HELP>键2次,可链接至彭博在线咨询台
- 4. F2-F12 商品分类,显示各菜单页面
- 5. 回车 执行指令
- 6. 返回/目录 回到上一个界面,显示其他相关功能菜单
- 7. 返回/结束 与Menu键相同,回到上一个界面,显示其他相关功能菜单
- 8. Pg Up 返回上页
- 9. Pg Dn 进入下页
- 10. 即使短信 进入IB聊天窗口
- 11. 邮件 进入收件箱
- 12. 屏幕 按<Panel>键, 切换画面可用于在彭博4个画面之间切换

### 彭博邮件

您可输入MSG <GO>或按彭博键盘上绿色的<MESSAGE> 键进入收件箱。

- 发送邮件至彭博用户时,例如: LEI LI先生,可直接输入 MSG LEI LI <GO>
- 发送邮件至非彭博用户时,在收件箱页面点击"撰写", 输入收件人电子邮件地址。
- 您可以在NLRT <GO>上设置新闻提醒并发送到您的彭博邮箱
- 在撰写邮件页面上,点击"附加"旁的"添加"可以插入附件

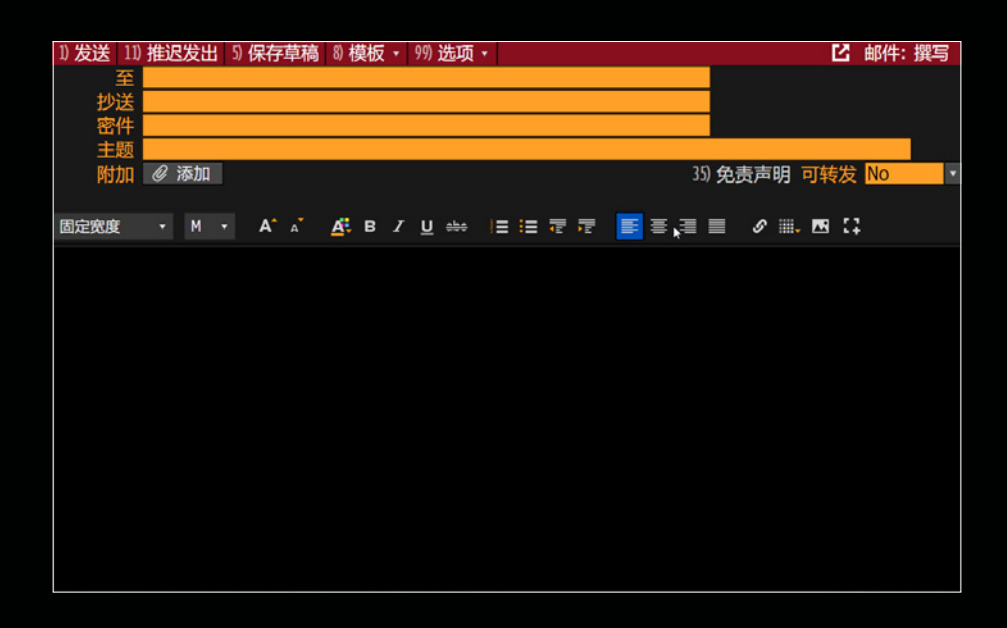

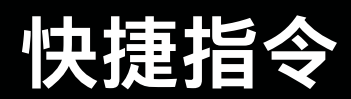

使用 IB <GO>,可以向其他彭博专业服务用户发送彭博即时短信"聊天"邀请。

- 输入IB <GO> 进入IB主页面
- 在IB里您可以像在其他聊天工具里一样用"@"来提及某个人
- 即时分享证券信息:在IB的对话框中输入{股票代码},系统可通过您所输入的代码 前几位智能检索相关的证券代码,帮助您迅速分享证券
- 向对话框中直接拖放文件、表格和其他灵活屏组件,可以更快地链接至其他功能
- 快速执行- 直接在对话框发布实时市场数据, 并直接在彭博即时通讯平台上执行交易

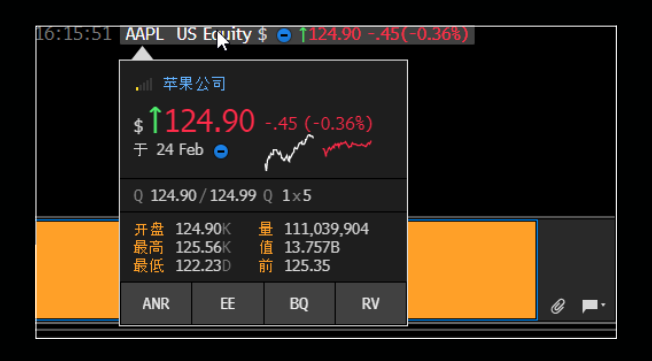

### 画面截图

#### 如何截图、复制文字以及保存图表

- 截图到IB: 在要截图的页面运行GRIB <GO>, 将新弹出的窗口拖放至IB聊天室里
- 截图到邮件:在要截图的页面运行GRAB <GO>,该屏幕的截图就会自动变成邮件附件
- 截图到剪贴板:在要截图的页面运行CLIP <GO>,然后到其他应用(比如Excel) 去粘贴您的截图
- 您还可以点击页面右上方的打印窗口直接打印当前页面

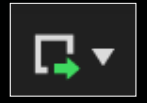

- 复制文字: 在要复制的文字画面上, 从左上角开始, 按住鼠标左键移动鼠标至白色点 线框住所选新闻内容, 在Excel或Word文档上, 右击鼠标选择 "粘贴"。
- 保存图表:在GP <GO>图表页面上,右键单击图表空白处,点击"复制/导出选项", 然后选择"输出截图至PDF"或"将截图复制到剪贴板"。

# 其他功能

|      | 语言使用偏好                                                                                                 |
|------|----------------------------------------------------------------------------------------------------|
| 显示语言 | English Español 인국이<br>日本語 Português <b>《简体中文</b><br>Français Italiano Русский<br>Deutsch <b>繁體</b> 中文 |
| 新闻语言 | 英语, 简体中文 🖌 修改                                                                                          |
| 拼写检查 | ● 开<br>● 关<br>检查 英语(美国) ✔ 修改                                                                           |
|      |                                                                                                    |

|                                          |                                      |                                      |        |          |       | HU ETTYCOC |
|------------------------------------------|--------------------------------------|--------------------------------------|--------|----------|-------|------------|
| 当地日期 11-Mar-2021 ≧<br>我的时区 GMT+8:00 北京,1 | <mark>地时间</mark> 06:22 PM<br>i庆,乌鲁木齐 |                                      |        |          |       |            |
| 按夏令时自动调整 亜 关                             |                                      |                                      |        |          |       |            |
| 时区                                       | 时差 地点                                | 实行                                   | 夏 开始   | 结束       | 日期    | 时间         |
| 47) 叶卡捷琳堡时间                              | +05:00 叶卡捷琳堡                         |                                      |        |          | 03/11 | 03:22 PM   |
| 48 乌兹别克斯坦时间                              | +05:00 塔什干                           |                                      |        |          | 03/11 | 03:22 PM   |
| 49)印度时间                                  | +05:30 孟买, 加尔各                       | 答,金                                  |        |          | 03/11 | 03:52 PM   |
| 50 尼泊尔时间                                 | +05:45 加德满都                          |                                      |        |          | 03/11 | 04:07 PM   |
| 51) 中亚时间                                 | +06:00 达卡                            |                                      |        |          | 03/11 | 04:22 PM   |
| 52 阿拉木图夏时制时间                             | +06:00 阿拉木图                          |                                      |        |          | 03/11 | 04:22 PM   |
| 53) 缅甸时间                                 | +06:30 仰光                            |                                      |        |          | 03/11 | 04:52 PM   |
| 54) 曼谷时间                                 | +07:00 曼谷, 雅加达                       | ,河内                                  |        |          | 03/11 | 05:22 PM   |
| 59 中国时间                                  | +08:00 北京, 重庆, 与                     | 3鲁木齐                                 |        |          | 03/11 | 06:22 PM   |
| 58 台北时间                                  | +08:00 香港,新加坡,                       | ,台北                                  |        |          | 03/11 | 06:22 PM   |
| 57)乌兰巴托时间                                | +08:00 乌兰巴托                          |                                      |        |          | 03/11 | 06:22 PM   |
| 58 澳大利亚西部标准时间                            | +08:00 珀斯                            |                                      |        |          | 03/11 | 06:22 PM   |
| 59日本标准时间                                 | +09:00 东京, 大阪, 柞                     | し幌,首                                 |        |          | 03/11 | 07:22 PM   |
| 60) 中澳时间                                 | +09:30 阿得雷德                          |                                      | Y 10/0 | 14 04/04 | 03/11 | 08:52 PM   |
| 61) 澳大利亚夏时制时间                            | +09:30 达尔文                           |                                      |        |          | 03/11 | 07:52 PM   |
| 6为来尼时间                                   | ▲10·00 世际结 關右:                       | ************************************ | V 10/0 | 14 04/04 | 03/11 | 09+22 PM   |

### 设定终端语言

您可以用LANG <GO>来设定终端语言

### 设定终端时区

您可以用TZDF <GO>来设定终端所在的时区

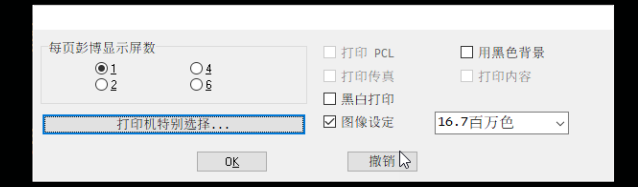

### 打印设定

运行PSET <GO>可以设置在每张纸上打印几个彭博屏幕

- 其他设定
- 黑白打印: 画面上黄色及浅色文字可清晰打印。
- 打印传真:选择黑白打印,画面上黄色空格部分打印 无色
- 图像设定: 取消图像设定,打印画面更清晰。

### 帮助资源

您可以点击页面右上角的问号来获取帮助资源,包括帮助页面和在线的帮助台。

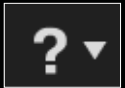

您也可以按一下键盘上绿色的**Help**键进入帮助页面,连续按两下Help键就可以与 在线帮助台联系。

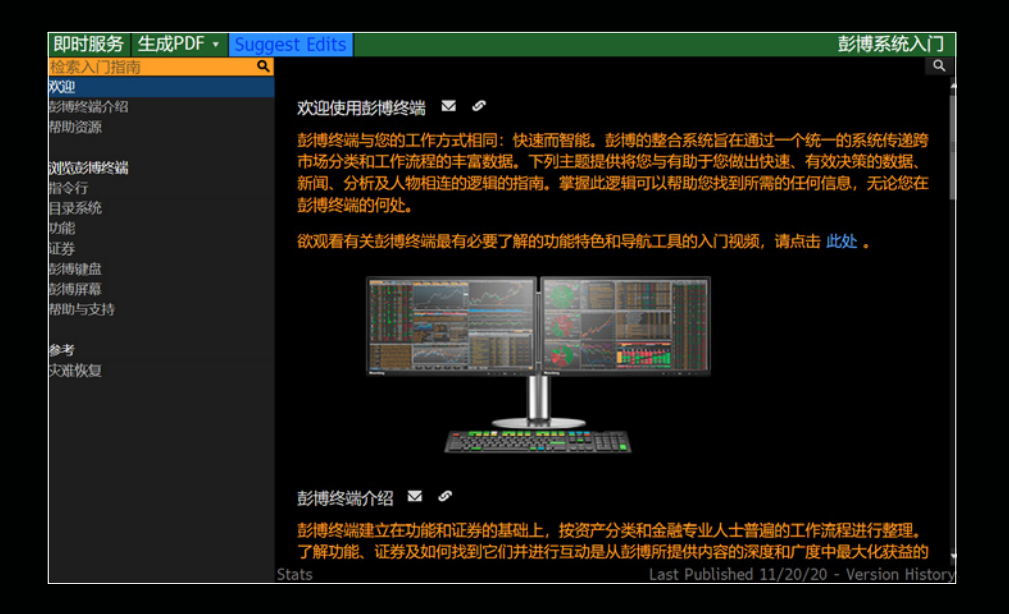

### 彭博讲座与研讨会

- SMNR <GO>上可以查看彭博的讲座和研讨会
- 选择您想参加的课程,请留意时间、地点、课程内容和报名状态,若报名人数已满, 我们将进行注释。

注意:所有的培训都是免费的,请各位用户多多利用

- 在终端上输入BPS <GO>,可获取关于彭博终端不同功能和分类的介绍,帮助您快速 掌握使用方法。
- 在左侧菜单栏点击"入门指南", 点击"视频", 即可观看不同类别功能的具体介绍。

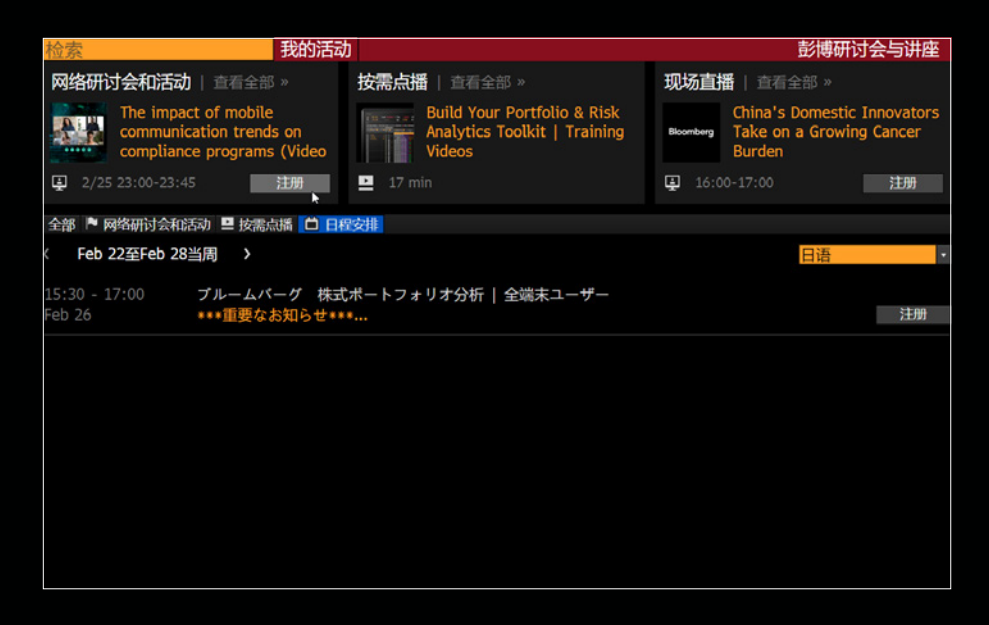

如果您需要1对1的免费培训,您可以联系您的账户经理或者帮助台来为您申请并注册。 从这页开始(入门指南)的所有内容全部保留原手册内容(对应原手册28页)

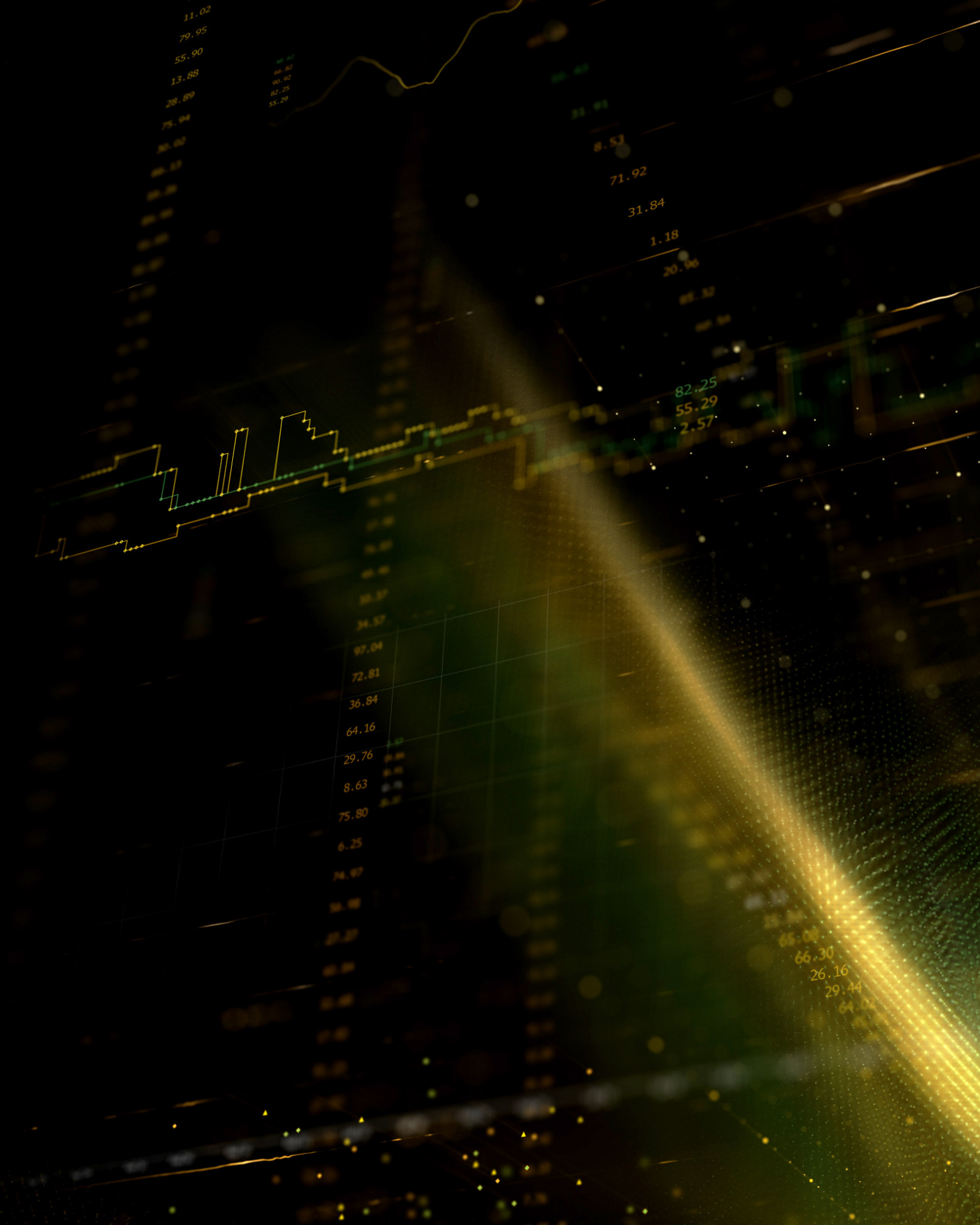

# 关于彭博

1981年以来,全球财经及商界专业人士在需要 做出重要决策之际,都需要依靠彭博终端<sup>®</sup> 获取实时的市场数据、新闻及分析工具。彭博 终端全面涵盖了包括固定收益、股票、外汇、 商品、衍生品以及抵押贷款等所有资产类别的 信息,并与多媒体平台、电子交易平台以及 高效的沟通工具进行无缝整合。

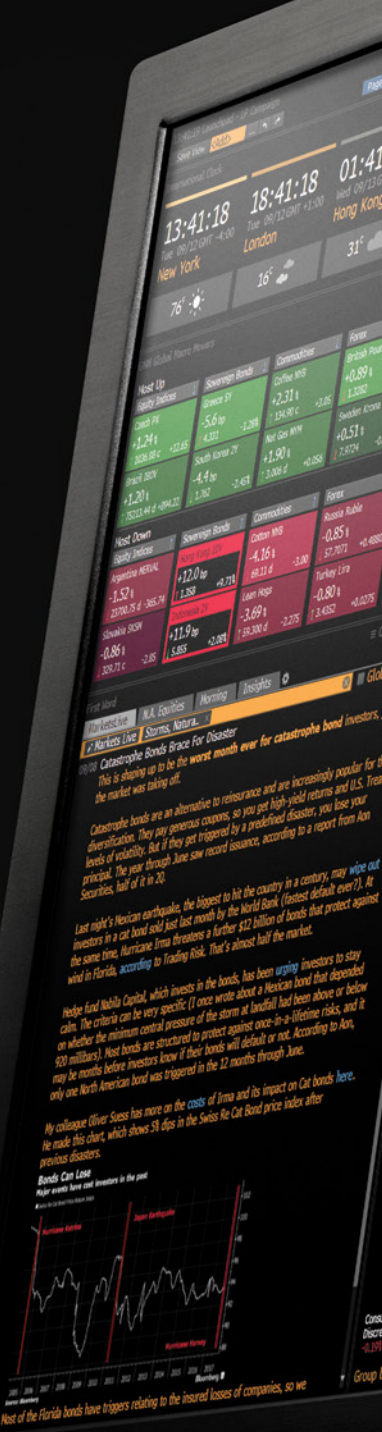

Bloomberg

JULIS Job Ope

02:41:18

EHEA United Kin rance

Greece Asia/Pacific

Japan

New Zealan

:18

100 005

+2.1710

182.79

ist as

er en

(d) 0.065

hald

ONI Searchy 100-22 90,804 -111,695 -0 102,355 -0 113,105 -0 0000000 CANI 06/01/ BRAZIL6 04/2 COLON 3 % 27

(1) 058 0.1 09/27 0 100.899: -0.293 0.010 1 1 058 2.4 27 0 101.006: -0.327 2.636 +3 1 058 2.4 27 0 114.402: -0.084 2.778 +0.3 1 058 2.4 27 0 99.554: -0.002 2.239 +0.14 1 058 2.4 27 0 99.554: -0.002 2.239 +0.14 2.699 2.109

Global Harket Intraday Return by Region al Macro News Latin America & Car 4,901 Asia Pacific (500) (500) () (,251 Hestern Europe (+) (1,251 Group by • Region • Sector 1949 i Equity Ends \* i 1900 Jac \* eo = . / 2 30 Securities INDU Percent Price Change by GICS Sector Industrials (d)

0 10

-

1

r

- Bottom Po ANTH UN AVB UN d COO UN d DRE UN d ES UN d COB UN d 13:23 al. 3 -13:26 13:26 EXR UN d NCD UNd PSA UN TSS UN d WEC UN d 67 13:18 Remaining Securities (485) đ

1161.98 13:26 +0.308 ····· 186.97 13:26 -0.038 -4 ------AAPL UW ABBV UN 184.77 13:25 +0.458 151.90 13:26 -1.058 4 ABT UN C 136.59 13:24 +0.268 ----. ACN UN 1155.01 13:25 -1.195 ADBE UN ADI UN d 98 - To-4 13:25 143.22 13:25 +1.008 + 1 1107.97 13:26 +0.448 ADH UNG 

High 3N Chg Price day Yild Og Yild Low Range +56.6

> +16.8 .

.088 -3.8 .2.745 +23.8 .3.020 +2.5 .2.324 +3.9 .019 ... 20 Price (36.55 \$10 Last Price

12495.23 13:26 +0.298 • +1-1 Default Risk IV Debt

148 - 10----

Austrian Banks Show Better Neartonic III CENNK STRESS TE-AUSTRIAN BANKS SRIN BETTER RESILIENCE IN CENNK STRESS TE-AUSTRIAN BANKS SRIN BETTER RESILIENCE IN CENNK STRESS TE-Austrian Banks to Repay Interest After Overcharging; APA Austrian Banks to Repay Interest After Overcharging; APA Austrian ATK Falls 1.3% to 3,146.59; Erste Leads Decline Austrian ATK Falls 1.3% to 3,146.59; Erste Leads Decline Austrian ATK Falls 1.3% to 3,146.59; Erste Leads Decline Starea pietei 28 august - 1 septembrie 2017 Erste Group: 20.8.2017 - Anoincement pursuant to sec. 93 Aus... Erste Group: 18.08.2017 - Anoincement pursuant to sec. 93 Aus... Erste Drops BMI, Dainine From 'Sustainable' Investment List Erste Drops BMI, Dainne From 'Sustainable' Investment List Erste Drops Natixis, UniCredit to Gold in 20 Price-Target Upgrades

urities (590) 65.70 168.40 1393.5 38.82 3142.0 101.70 23.615 40.855 15.25 143.45

movers (5)

Last P Last Price 381.42

Bid/Adi B John #200 AUAT 10 News Chart 50 News Events Erste Group Bank AG (Vienna) 08/988

+1.988 +3.238 s Peer Avg 3M Consensus Rtg BEST EPS IM Imp Vol 3M 2.86 25.76

FY 2017

47.79B IG8 0.1064\$ E W odel COS 45 bp Mulut + A

 OLNews - Erste Group Eark AG 1 EBS AV Equity
 ▲ ■ Options / 

 Starea pietei 11 - 15 septembrie 2017

 Coch PX Risses 1.28 to 1,055.89; CE2 Leads Advance

 Groch PX Risses 1.28 to 1,055.89; CE2 Leads Advance

 Firste Upgraded to Buy at Kepler Cheurreux, PT Raised to 45 Euros

 Firste Anized to Buy at Kepler Cheurreux, PT EU45

 Firste Anized to Buy at Kepler Cheurreux, PT EU45

 Firste Anized to Buy at Kepler Cheurreux, PT EU45

 Stare Dieteid of a Banks Mill Shift Up a Gear From 2018

 Storea pieteid 4 - 8 septembrie 2017

 Starea pieteid 4 - 8 septembrie 2017

 Starea pieteid 4 - 8 septembrie 2017

 Starea pieteid 4 - 8 septembrie 2017

 Starea pieteid 8 - 8 septembrie 2017

 Starea pieteid 8 - 8 septembrie 2017

 Starea pieteid 8 - 8 septembrie 2017

 Starea pieteid 8 - 8 septembrie 2017

 Starea pieteid 8 - 8 septembrie 2017

 Starea pieteid 8 - 8 septembrie 2017

 Starea pieteid 8 - 8 septembrie 2017

 Starea pieteid 8 - 8 septembrie 2017

 Starea pieteid 8 - 8 septembrie 2017

 Starea pieteid 8 septembrie 2017

 Starea pieteid 8 septembrie 2017

 Austria Banks Show Better Resilience in Stress Test

 AUSTRIAN BANCS SHUM BETTER NESU LENCE IN CAMM STRESS TE.

 </t

+4.068 +2.50% +1.051 +2.491 +3.441 +4.491 : EBS AV Equity

65.48 bp

cha 10

BF P/E

UA.

0.0

3.77\*

PT (12H) 36.38

238 +13.90

13.86 6.25 21.67 23.35

23.50

22.63

61.79

8.95

0 36

58

27.93

22.83

0.15/0

1Z

Qſ

Ó

60

St Summary in Note 10 Finance Rate 6N Peer Avg Trade Adverts +0.598 1.4M 220k 3 Movers 215k

DBK Kepl MLCO 198k 143k HSCO GS 133k Insider Pct Venue Volume .06% Premium 1.97M Valuation 692.75k AV

12.2X 315.18k vs Peer Avg ø 235.42k XV 202.80k EB 526.29k OT

: EBS AV Equity « 22 Chart Content G 328: Custom Seasonality 10 30 JH 6M YTD 1Y SY Max Daily Y 179

> 0.913 -40 -51.781 -60

Normalized As of 02/02/2016 128/ 40.046 11 19 A00 26.507 12 195 A00 0.923 5 195 A00 -51.781 2017

> OKO > <

2016

H

( © Region © Sector

MOU by

GUS (d) 0.30\$

#### 迈出下一步。

如需了解更多信息,请在彭博 终端上按 <HELP>键两次。

#### 北京 +86 10 6649 7500 上海 +86 21 6104 3000 香港 +852 2977 6000

伦敦 +44 20 7330 7500 迪拜 +91 22 6120 3600 纽约 +1 212 318 2000

旧金山 +1 415 912 2960 圣保罗 +55 11 2395 9000 法兰克福 +49 69 9204 1210

#### 新加坡

+65 6212 1000 **悉尼** +61 2 9777 8600 **东京** +81 3 4565 8900

#### bloomberg.com/professional

The data included in these materials are for illustrative purposes only. The BLOOMBERG TERMINAL service and Bloomberg data products (the "Services") are owned and distributed by Bloomberg Finance L.P. ("BFLP") except (i) in Argentina, Australia and certain jurisdictions in the Pacific islands, Bermuda, China, India, Japan, Korea and New Zealand, where Bloomberg L.P. and its subsidiaries ("BLP") distribute these products, and (ii) in Singapore and the jurisdictions serviced by Bloomberg's Singapore office, where a subsidiary of BFLP distributes these products. BLP provides BFLP and its subsidiaries with global marketing and operational support and service. Certain features, functions, products and services are available only to sophisticated investors and only where permitted. BFLP, BLP and their affiliates do not guarantee the accuracy of prices or other information in the Services. Nothing in the Services shall constitute or be construed as an offering of financial instruments by BFLP, BLP or their affiliates of an investment strategy or whether or not to "buy", "sell" or "hold" an investment. Information available via the Services should not be considered as information sufficient upon which to base an investment decision. The following are trademarks and service marks of BFLP, a Delaware limited partnership, or its subsidiaries: BLOOMBERG ANYWHERE, BLOOMBERG ANYWHERE, BLOOMBERG NEWS, BLOOMBERG NEWS, BLOOMBERG NEWS, BLOOMBERG NATKETS, BLOOMBERG NEWS, BLOOMBERG PROFESSIONAL, BLOOMBERG TERMINAL and BLOOMBERG.COM. Absence of any trademark or service mark from this list does not waive Bloomberg's intellectual property rights in that name, mark or logo. All rights reserved. ©2021 Bloomberg. 1036729 DIG 0421